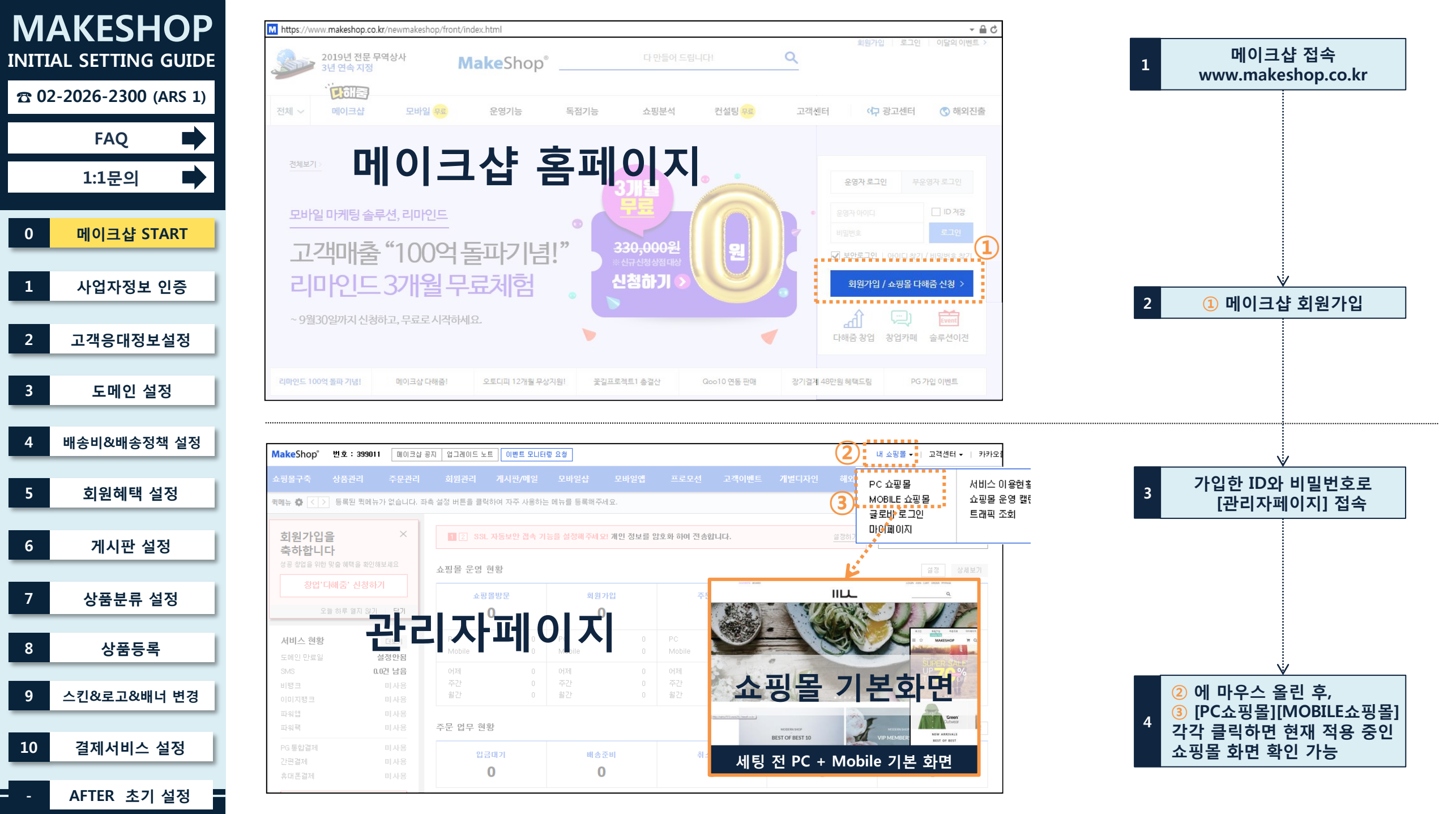

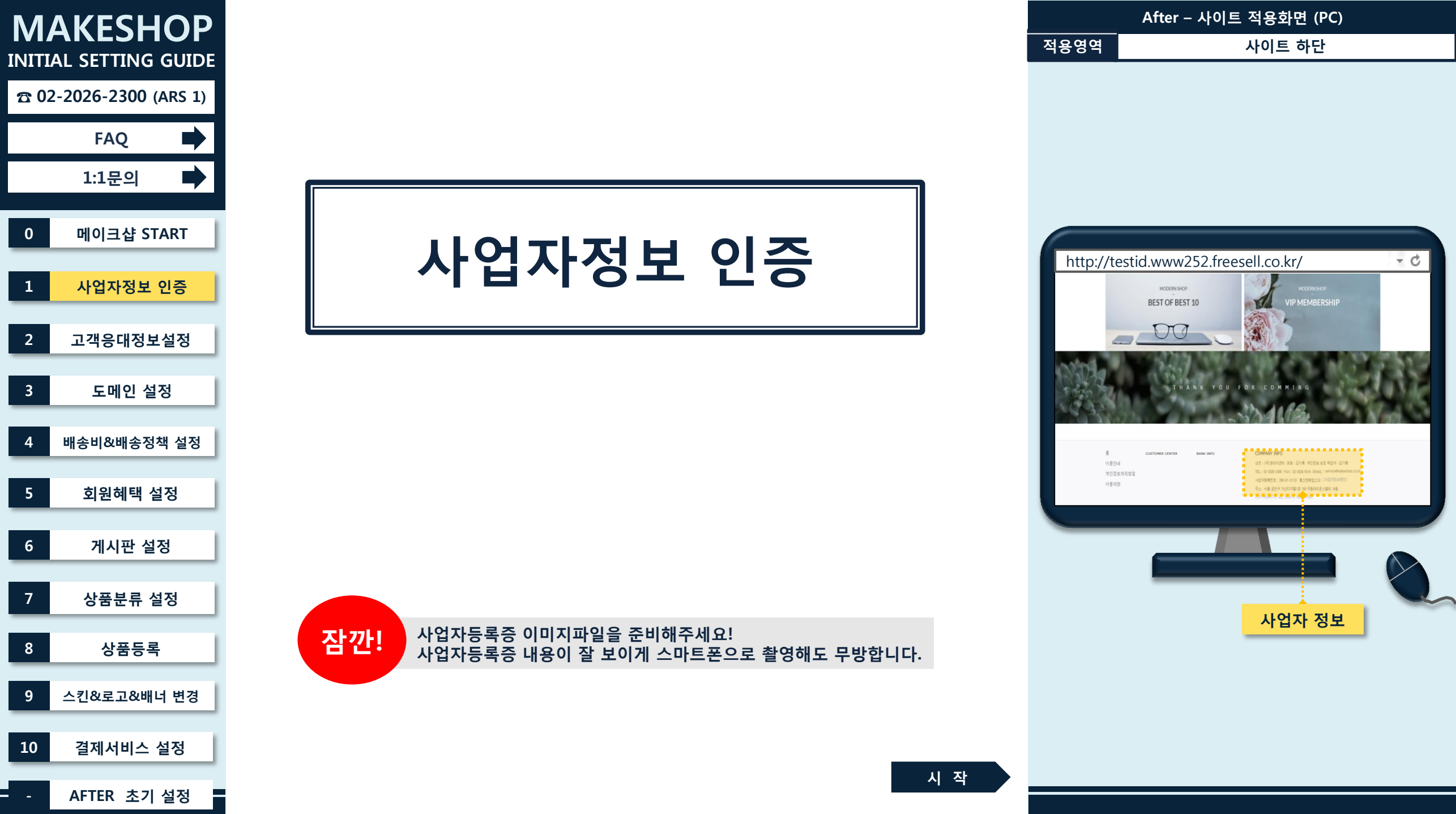

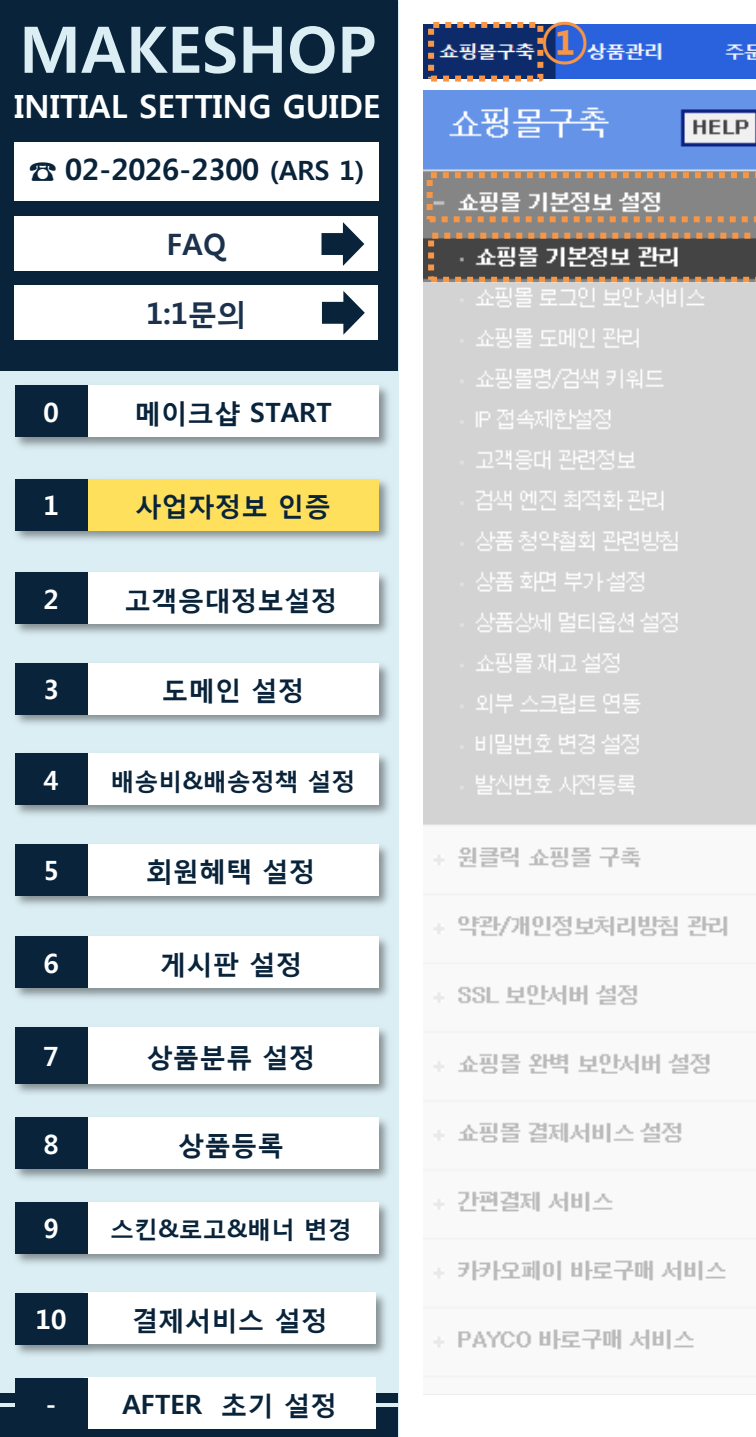

| 사업자 등록번호                                                                                                    | 206 - 81 - 21131                                                                                                    |                                |
|----------------------------------------------------------------------------------------------------|----------------------------------------------------------------------------------------------------|--------------------------------|
| 상호                                                                                                    | (주)코리아셴터                                                                                                    |                                |
| 성명                                                                                                    | 김기록                                                                                                    |                                |
| 비어자스테기                                                                                                    | 08507 우편번호                                                                                                    |                                |
| 지합장도세지                                                                                                    | 서울 금천구 가산디지털1로 168 A동 1407호                                                                                                    |                                |
| 사업의 종류                                                                                                    | 업태: 서비스제조 종목: 소프트웨어개발 출판                                                                                                    |                                |
|                                                                                                    | ◉ 파일등록 ○ 팩스                                                                                                    |                                |
| 인증서류접수 <b>?</b>                                                                                                    | C:\Users\Users\Us | 문자 사용시 인증접수가 정상적으로 처리되지 않습니다.) |
| - 상호, 사업자등록번호, 성명, 통신<br>- 쇼필동 정단(Footer)에 노용되는<br>- 사업자 정보를 수준하신 경우, 시<br>- 시업자 정보를 수준하신 경우, 시<br>- 시업자 인증 서류, 사업자등록을<br>- 인증 사류 경수 방법<br>- 미스, 사업자 등록증 시문에 (<br>ID 기체누락의 공우 처리답지)왕<br>- (시업자 정보 변경) 미누락 든<br>- 이송 / 100~ 시체 자료에 이<br>- 이송 / 100~ 시체 자료에 이 | [편엔·고방 초는 소평용 해단(Footar)에 노용됩니다.<br>니저지 정보는 [고려용대 관련철보]에서 입을 해주시기 비합니다.<br>년전의 순동 함께 설정 <mark>집 급여지 에서 계절 시작진 정보 것을 수정해 주시기 바랍니다.</mark><br>업자 인동을 찾 다시 받으시기 바랍니다.<br>시원<br>이업 (사업자 정보 인동 요형)을 기재하신 후 인동 서류를 보내주세요.<br>용 수 있습니다.<br>[업 신력 후, 추가 노용다는 [변경할 사업자 정보] 해 내용 기계하여 사업자정보 변경 선명이 가능합니다.<br>더기 11 귀하려 모아나 박명 사                                                                                                    |                                |
| 고객센터(02-2026-2300) 또                                                                                                    | 는 [일대일 계시판]으로 문의 부탁드립니다.                                                                                                    |                                |
| 효평몰 정보                                                                                                    | 쇼핑몰 운영과 관련한 기본 정보를 입력 해주시기 바랍니다.                                                                                                    | 비밀번호 확인                        |
| 쇼핑몰 분류                                                                                                    |                                                                                                    | 비밀번호는 타인에게 노출되지 않도록 주의해 주세요.   |
| 통신판매신고번호                                                                                                    | 제 2005-00874호 예) 종로구청 제 800호                                                                                                    | 9                              |
|                                                                                                    | <u>₩</u> 8                                                                                                    | <u>ଥି</u> ଥ                    |
|                                                                                                    |                                                                                                    |                                |

#### Ⅰ 사업자 정보 사업자 인증 시, 제출하신 사업자 등록증 상의 정보를 정확히 입력 해주시기 바랍니다

주문관리

2

3

회원관리

🗈 대표자 정보

사업자 민증

쇼핑몰 기본 정보 관리

게시판/메일

미안증

• 대표자 :

(타인의 정보를 도용하실 경우 3년 이하의 징영 또는 친 만원 이하의 별금에 처하게 됩니다

모바일샵

모바일앱

프로모션

이위 조르 : 개이하위

사업자 인증 : 미인증 ?

고객이벤트

개별디자인

해외진춬

🖹 매뉴얼

설정방법

메이크샵 [관리자페이지] 접속 > ① [쇼핑몰구

축] > ② [쇼핑몰 기본정보 설정] > ③ [쇼핑몰

④ 영역에 사업자등록증 상에 있는 정보와

⑤ 사업자등록증 이미지파일을 규격 및 용량을

1) 내용 잘 보이게 스마트폰으로 촬영한 이미지도 가능

[○ 팩스] 선택 후 02-2026-5314로 사본 송부

(사본에 [ID]와 [사업자정보 인증요청]기재 필수

⑦ 통신판매업신고필증 좌측 상단의 "신고번호"

※ 통신판매업신고 전이라면, 공란으로 두었다가 쇼핑

⑧ [저장]버튼 클릭 후, ⑨ 팝업창에 [비밀번호]를

※ "인증서류접수" [파일등록]시 파일 규격(gif, jpg)

※ "인증서류접수" [파일등록]시 파일명에 영문,

몰 오픈전까지 통신판매신고 후 기입 가능

※ 사업장소재지의 상세주소까지 꼭! 입력

기본정보 관리] 클릭

완전히 일치하게 입력

준수하여 업로드

입력

! 주의

2) 팩스로 보낼 경우:

⑥ 판매상품 분류를 선택한 후,

입력한 후 [확인]버튼 클릭

및 용량(2M이하) 주의

숫자로만 등록

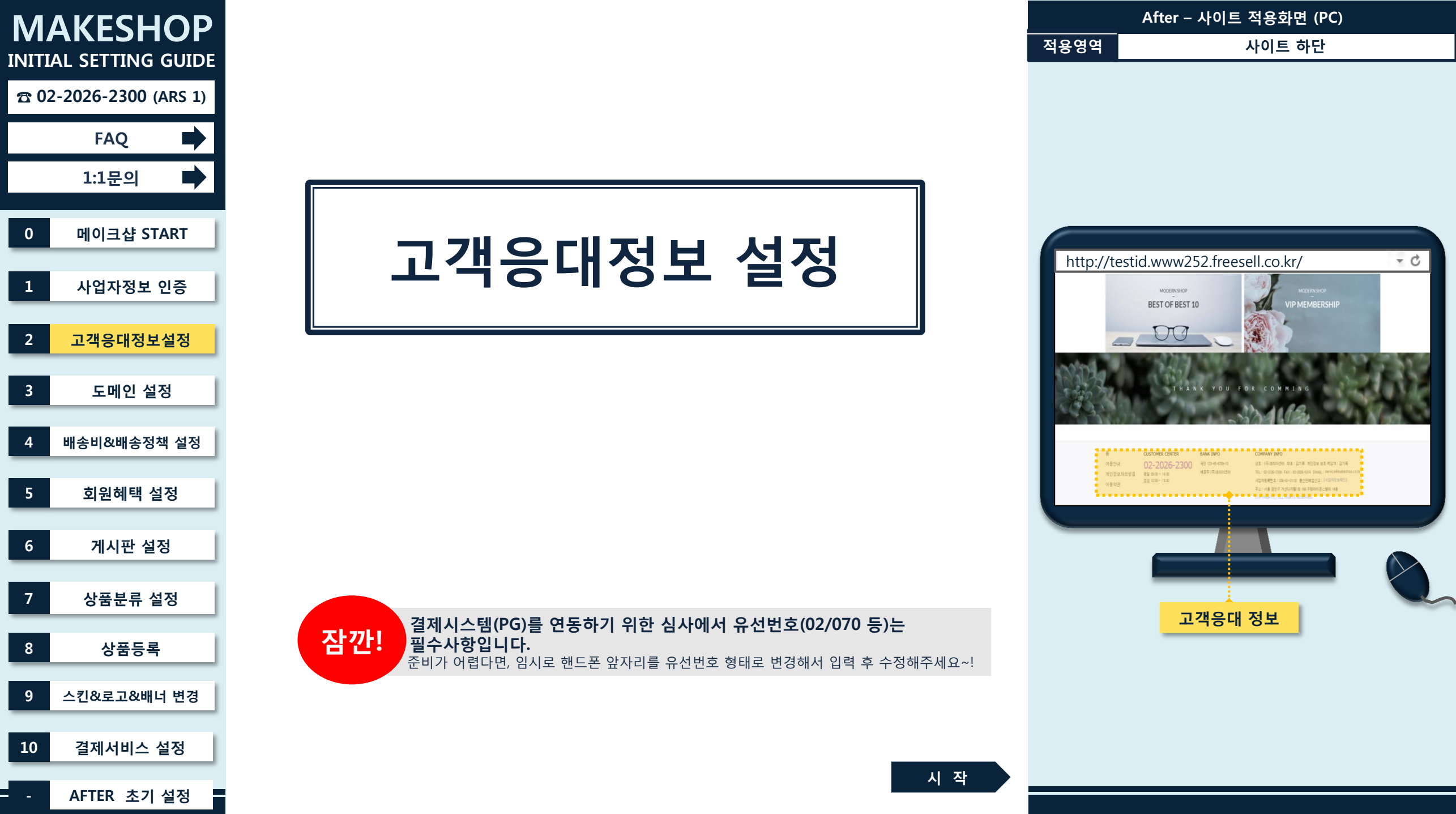

| MAKESHOP               | 쇼핑몰구축 🕕 상품관리 주문관리                                          | 회원관리 계시판/메일 모바일샵 모바일앱 프로모션 고객이벤트 개별디자인 해외                                                                                                    | <sub>진출</sub> 설정방법                                                              |
|------------------------|------------------------------------------------------------|----------------------------------------------------------------------------------------------------|---------------------------------------------------------------------------------|
| INITIAL SETTING GUIDE  | 쇼핑 <del>몰구축</del> неср                                     | 고객응대 관련정보 고객 등대에 필요한 기본 정보를 입력합니다.                                                                                                    | <ol> <li>[쇼핑몰구축] &gt; ② [쇼핑몰 기본정보 설정] &gt;</li> <li>③ [고객응대 관련정보] 클릭</li> </ol> |
| ☎ 02-2026-2300 (ARS 1) | - 쇼핑몰 기본정보 설정 🛛 📿                                          | • 고객응대 이메일 (4) 관리자 E-mail이므로 정확히 기입해 주시기 바랍니다.◀                                                                                                    |                                                                                 |
| FAQ 🗭                  | · 쇼핑몰 기본정보 관리                                              | 이메일 주소 service@makeshop.co.kr service@makeshop.co.kr service@makes |                                                                                 |
| 1:1문의 🕨                | 쇼핑몰 로그인 보안서비스                                              | ■ 기본메일은 20m 보조메일은 10m 각각 제공되며 휴지통 내용을 포합하여 용량이 찬경우 더이상 수신이 되지않습니다.                                                                                                    | ④ 쇼핑몰에 노출할 메일주소 입력                                                              |
| 0 메이크샵 START           | · 쇼핑볼 도메인 관리<br>· 쇼핑볼명/검색 키워드<br>· P 접속제한설정<br>· 고객응대 관련정보 | <ul> <li>* 요청한 배달이 '옷성된 상태에서 이배달부모날 현장이게 되는 배달부분이 되지 않을 두 있습니다.</li> <li>* help@상점 도메인 주소 타입의 이메일이 아닌 한메일이나 핫메일등 일반 이메일주소를 여기에 입력해 놓으시면<br/>전체메일 발송시 메일받는 고객님의 메일에서 스팸으로 인식할 수도 있습니다.</li> <li>* 관리자메일(보반이)이 네이트/다음/네이버등의 메일사용시 해당 포털정책에 따라 사용자 메일수신이 안될 수 있습니다.</li> <li>* 모바일샵의 상점정보에 표시됩니다.</li> <li>* 비회원 이메일 문의 시, 수집하는 개인 정보에 대한 '개인정보 수집,이용' 동의를 필수로 받아야 합니다.</li> </ul>                                                                                                    |                                                                                 |
| 1 사업자정보 인증             | 검색 엔진 최적화 관리                                               | = 비회원 개인정보 수집,이용 관리는 '쇼핑몰구축 > 약관/개인정보처리방침 관리 > 개인정보처리방침 관리 '에서 할 수 있습니다.                                                                                                    |                                                                                 |
| 2 고객응대정보설정             |                                                            | 고객 상담 전화번호     전화번호     [02-2026-2300     [02-2026-2300     [02-2026-2300     [02-2026-2300     [02-2026-2300     [02-2026-2300     [02-2026-2300     [02-2026-2300     [02-2026-2300     [02-2026-2300     [02-2026-2300     [02-2026-2300     [02-2026-2300     [02-2026-2300     [02-2026-2300     [02-2026-2300     [02-2026-2300     [02-2026-2300     [02-2026-2300     [02-2026-2300     [02-2026-2300     [02-2026-2300     [02-2026-2300     [02-2026-2300     [02-2026-2300     [02-2026-2300     [02-2026-2300     [02-2026-2300     [02-2026-2300     [02-2026-2300     [02-2026-2300     [02-2026-2300     [02-2026-2300     [02-2026-2300     [02-2026-2300     [02-2026-2300     [02-2026-2300     [02-2026-2300     [02-2026-2300     [02-2026-2300     [02-2026-2300     [02-2026-2300     [02-2026-2300     [02-2026-2300     [02-2026-2300     [02-2026-2300     [02-2026-2300     [02-2026-2300     [02-2026-2300     [02-2026-2300     [02-2026-2300     [02-2026-2300     [02-2026-2300     [02-2026-2300     [02-2026-2300     [02-2026-2300     [02-2026-2300     [02-2026-2300     [02-2026-2300     [02-2026-2300     [02-2026-2300     [02-2026-2300     [02-2026-2300     [02-2026-2300     [02-2026-2300     [02-2026-2300     [02-2026-2300     [02-2026-2300     [02-2026-2300     [02-2026-2300     [02-2026-2300     [02-2026-2300     [02-2026-2300     [02-2026-2300     [02-2026-2300     [02-2026-2300     [02-2026-2300     [02-2026-2300     [02-2026-2300     [02-2026-2300     [02-2026-2300     [02-2026-2300     [02-2026-2300     [02-2026-2300     [02-2026-2300     [02-2026-2300     [02-2026-2300     [02-2026-2300     [02-2026-2300     [02-2026-2300     [02-2026-2300     [02-2026-2300     [02-2026-2300     [02-2026-2300     [02-2026-2300     [02-2026-2300     [02-2026-2300     [02-2026-2300     [02-2026-2300     [02-2026-2300     [02-2026-2300     [02-2026-2300     [02-2026-2300     [02-2026-2300     [02-2026-2300     [02-2026-2300     [02-2026-2300     [02-2026-2300     [02-2026-230     [02-2026-230     [02-2026-230     [02-2026-2300     [02     | ⑤ 쇼핑몰에 노출할 유선번호 입력                                                              |
| 3 도메인 설정               |                                                            | 여러개를 입력시 콤마()를 입력하세요.                                                                                                    |                                                                                 |
| 4 배송비&배송정책 설정          |                                                            | <ul> <li>주소 및 안내</li> <li>주소 입력</li> <li>서울 금천구 가산디지털1로 168 우림라이온스밸리 14총</li> </ul>                                                                                                    | ⑥ 쇼핑몰 하단에 노출할 사업자등록증상의<br>사업장주소지 입력 (상세주소까지 필수 기입)                              |
| 5 히워혜택 석정              | + 원클릭 쇼핑몰 구축                                               | • 모든 페이지의 하단과 모바일샵의 상점정보에 표시됩니다.                                                                                                    |                                                                                 |
|                        | ↓ 약관/개인정보처리방침 관리                                           | ■ 모바일샵 추가정보                                                                                                    | Э패스버승르 · 추취기 의취시 겨이 이려                                                          |
| 6 게시판 설정               | ↓ SSL 보안서버 설정                                              | 팩스번호 102-2026-5314 (7)<br>상담시간 (* 예:평일 10~18시,토묘일 10~13시)                                                                                                    | 🕖 픽드린오늘 도울아가 편아갈 경우 급락                                                          |
| 7 상품분류 설정              | + 쇼핑몰 완벽 보안서버 설정                                           | ■ 모바일샵의 상점정보에 표시됩니다.                                                                                                    | ⑧ [확인]버튼 클릭                                                                     |
| 8 상품등록                 | + 쇼핑몰 결제서비스 설정                                             | ····································                                                                                                    |                                                                                 |
|                        | + 간편결제 서비스                                                 |                                                                                                    | ! 주의                                                                            |
| 9 스킨&로고&배너 변경          | ↓ 키카오페이 바로구매 서비스                                           |                                                                                                    | ※ 결제시스템(PG) 심사 시, 유선번호는 필수!!.<br>※ 결제시스템(PG) 심사 시, 사업자등록증 상의                    |
| 10 결제서비스 설정            |                                                            |                                                                                                    | 상세주소지까지 확인하니, 동일하게 입력.<br>실 운영지가 다를 경우,<br>"※반품주소: ~"를 추가로 기재.                  |
| - AFTER 초기 설정          |                                                            | 다음장 계                                                                                                    | 4                                                                               |
|                        | A                                                          |                                                                                                    |                                                                                 |

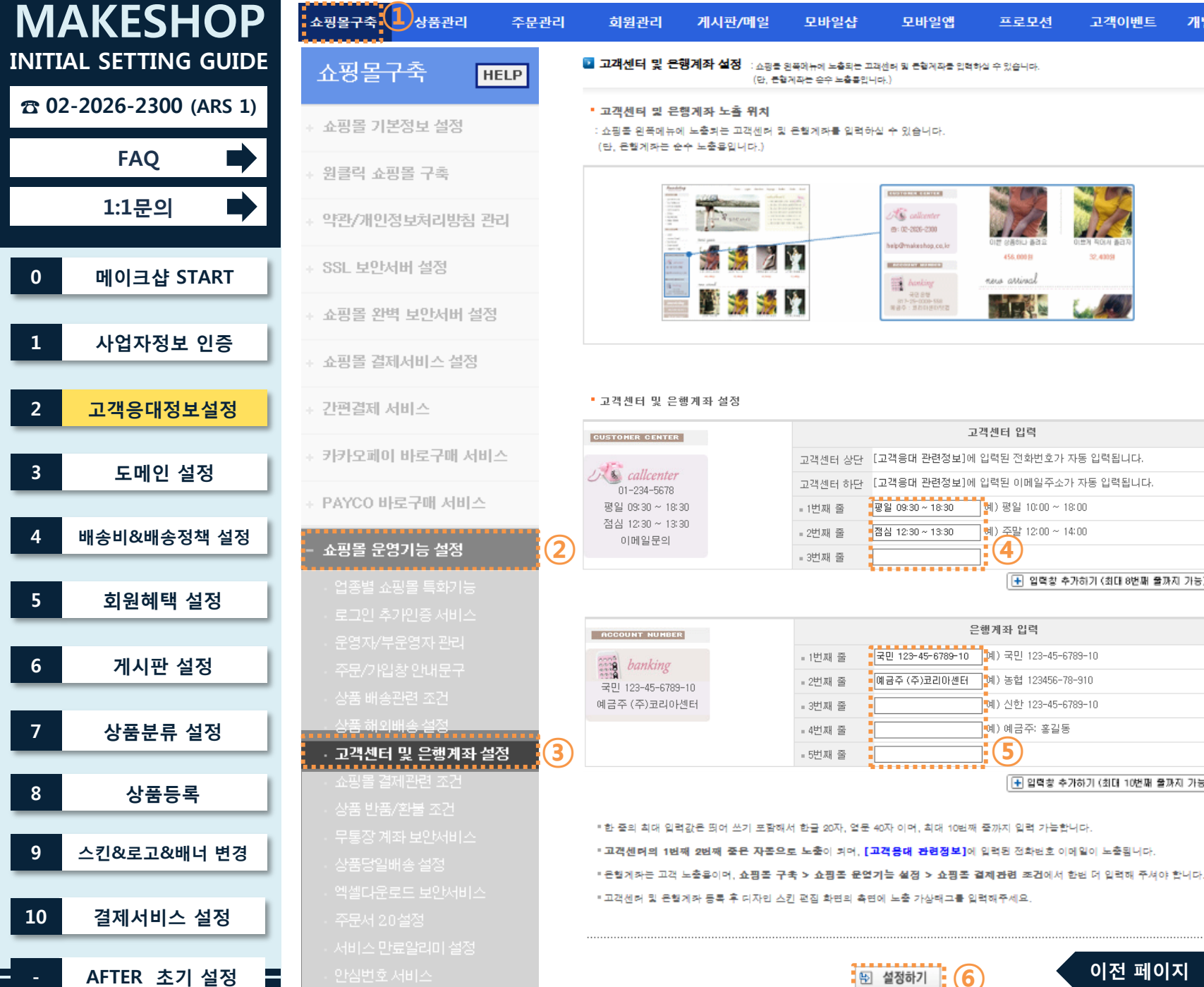

#### 이전 페이지 다음장 계속

#### ⑥ [설정하기]버튼 클릭

#### ⑤ 무통장입금 받을 은행계좌번호 및 예금주 입력

# 고객센터 운영시간 입력

# ④ 상점 운영정책에 맞게 쇼핑몰에 노출할

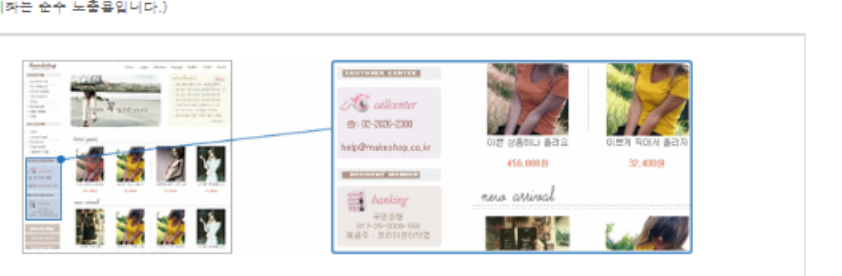

고객이벤트

🚹 입력창 추가하기 (최대 8번째 줄까지 가능)

🛨 입력황 추가하기 (최대 10번째 줄까지 가능)

개별디자인

해외진춬

#### 1 [쇼핑몰구축] > 2 [쇼핑몰 운영기능 설정] > ③ [고객센터 및 은행계좌 설정] 클릭

설정방법

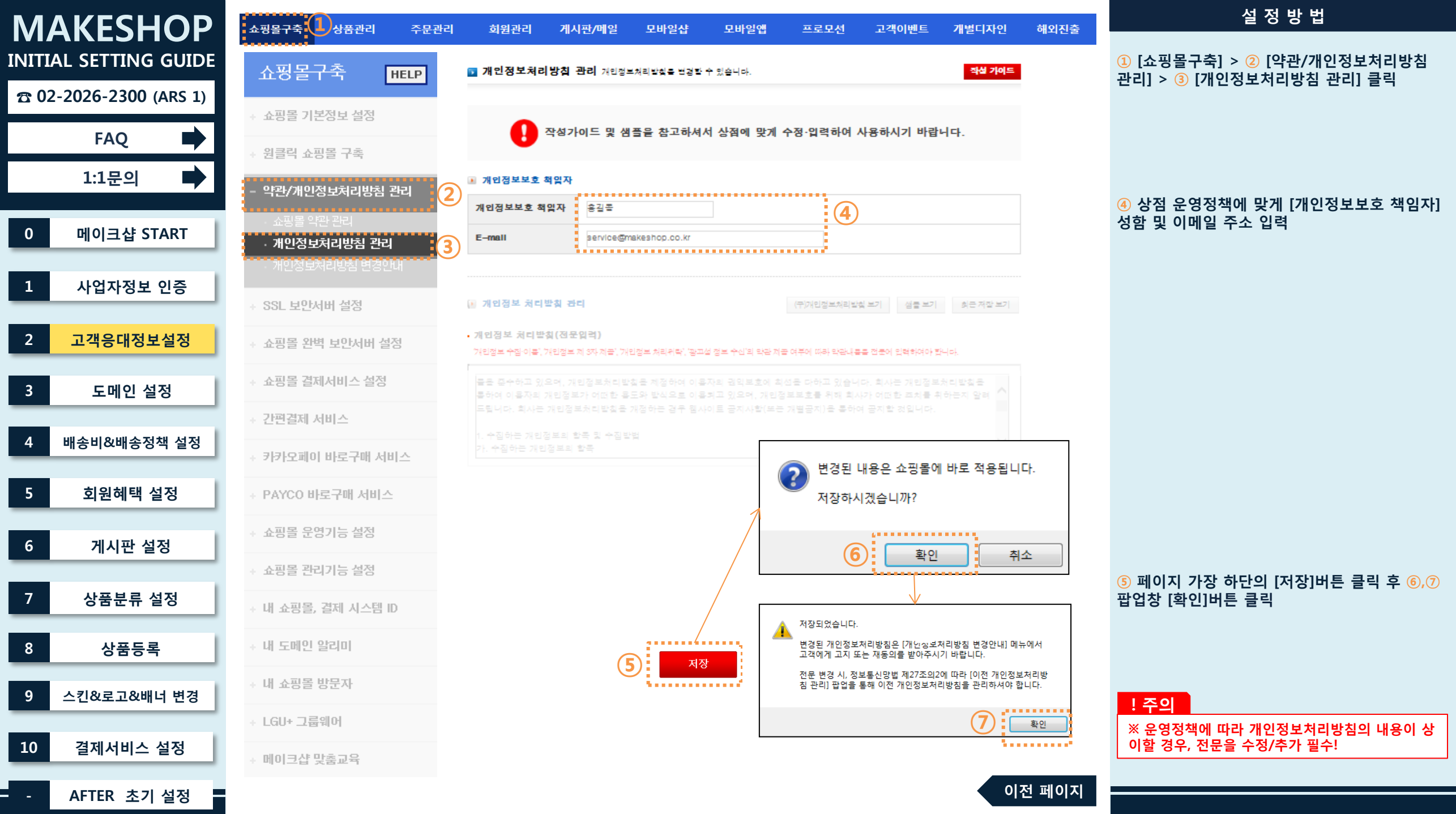

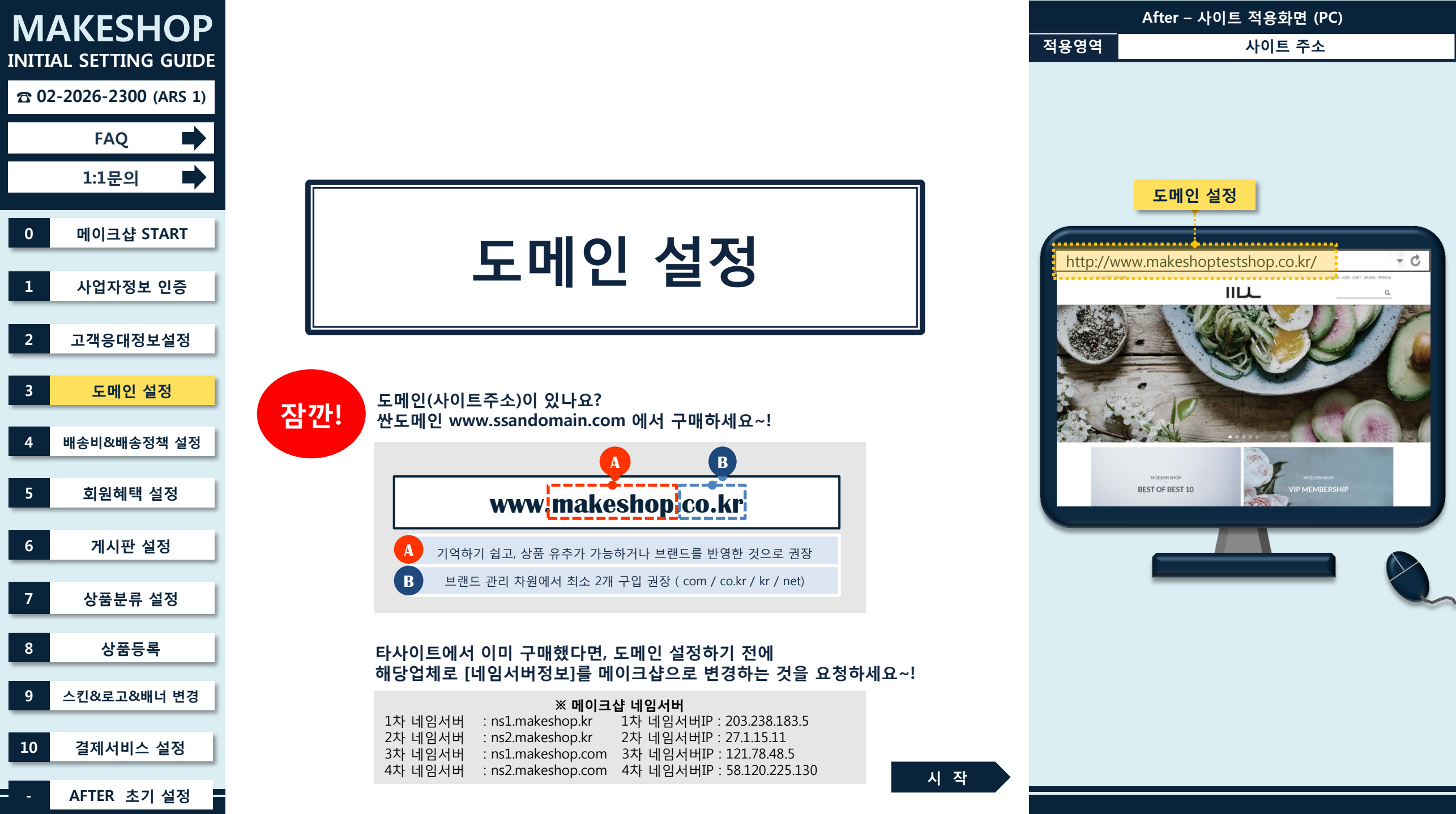

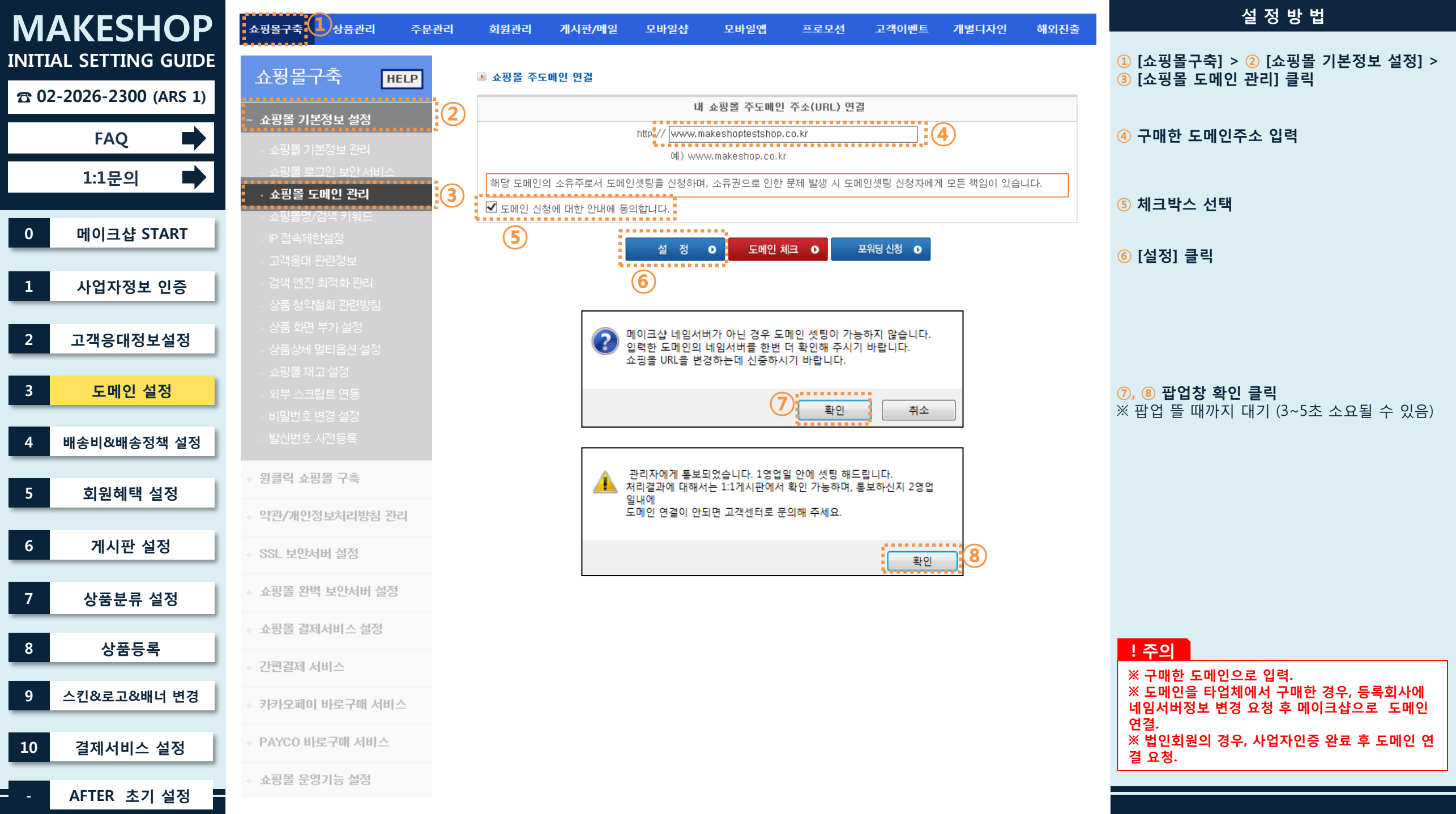

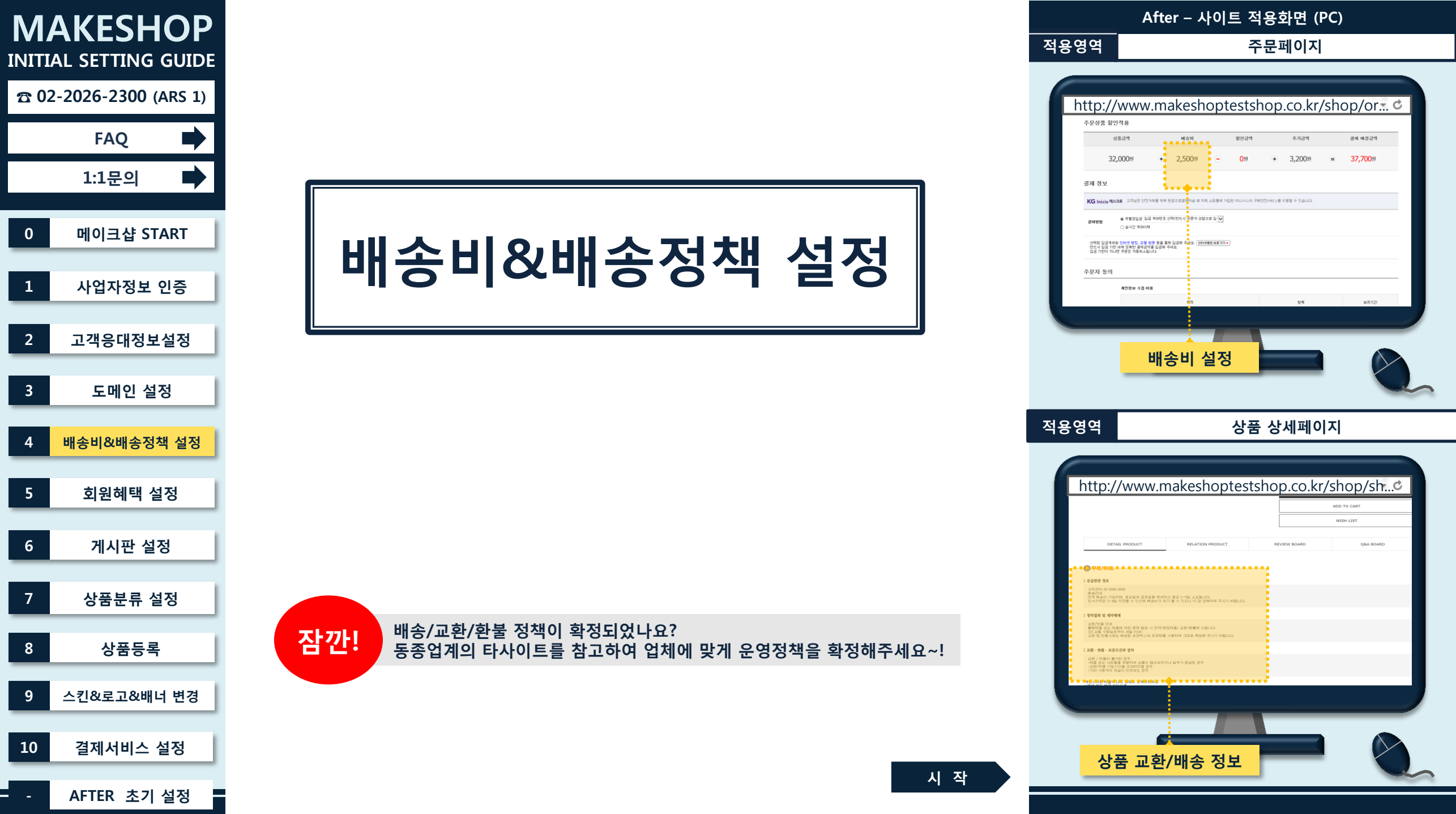

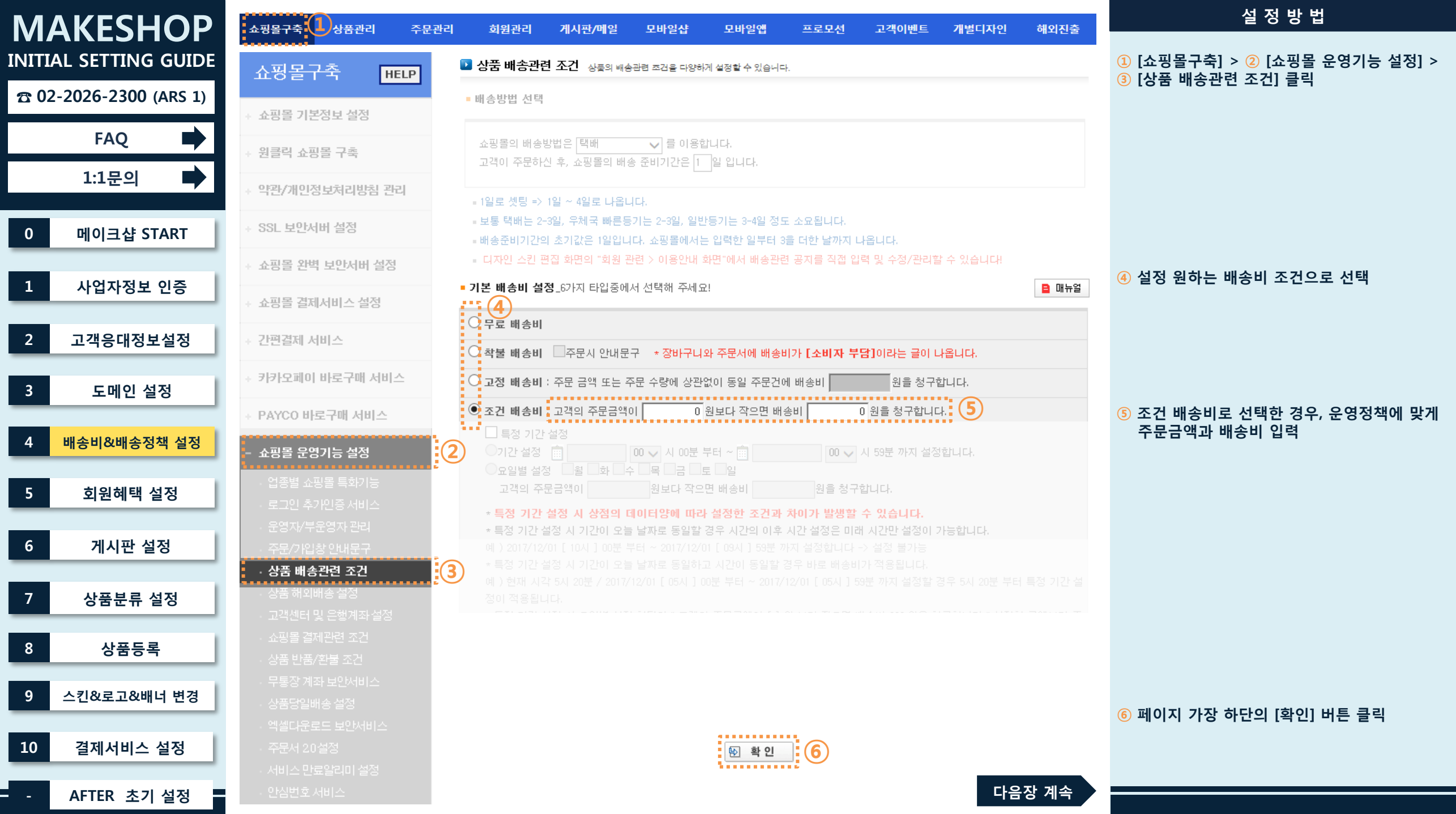

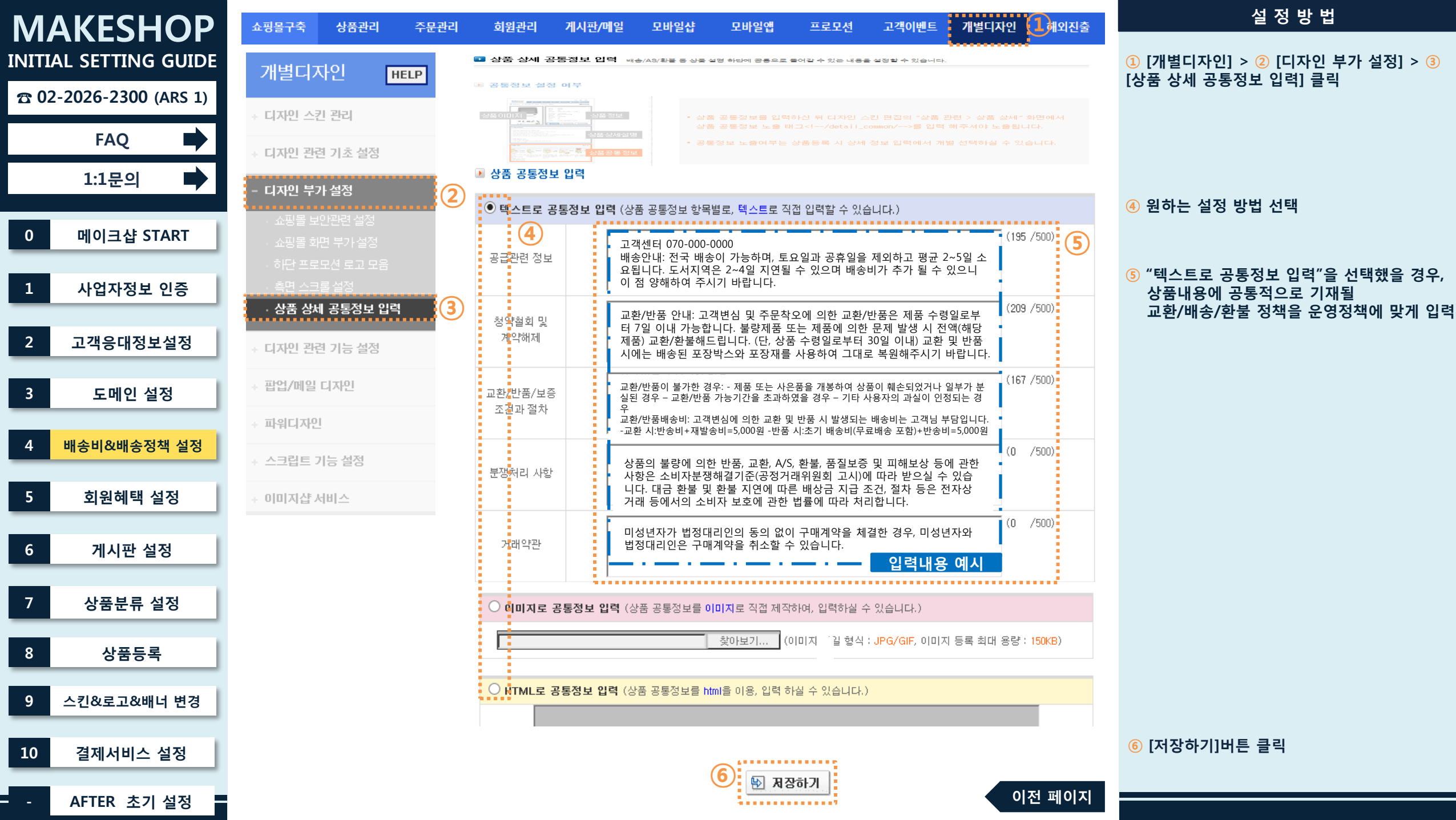

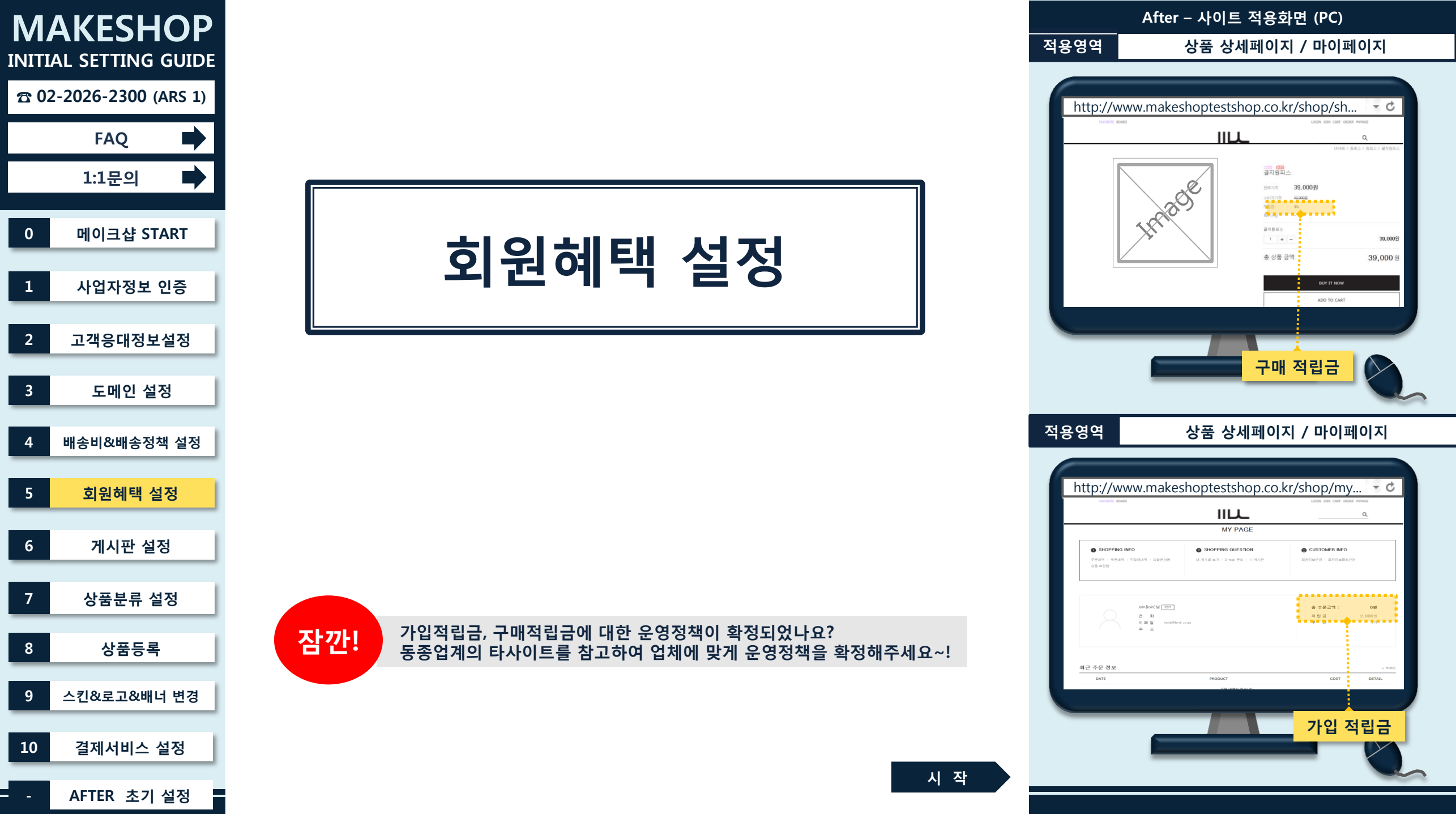

| INITIAL SETTING GUIDE<br>쇼핑몰구                                  | 구축       HELP         ① [쇼핑몰구축] > ② [쇼핑몰 관리기능 설정] >         ③ [회원 적립(예치)금/쿠폰] 클릭                                          |
|----------------------------------------------------------------|----------------------------------------------------------------------------------------------------|
| + 쇼핑몰기본                                                        | 본정보 설정 · 스탬프팡 적립금 연동 스탬프핑이란?                                                                                              |
| FAQ + 원클릭 쇼핑                                                   |                                                                                                    |
| 1:1문의 + 약관/개인정                                                 | <u>실정보처리방침 관리</u> 스탬프팡 PW                                                                                                 |
| 0 메이크샵 START + SSL 보안서                                         | ★서버 설정       ■ 스탬프팡 연동 시, 스탬프팡 적립금과 온라인 쇼핑몰 적립금이 합산되어 적립/사용가능해집니다.         ■ 적립금은 온라인 쇼핑몰 및 오프라인 스탬프팡 사용처에서 모두 사용이 가능합니다. |
| + 쇼핑몰 완벽                                                       | 반역 보안서비 설정 ■ 스탬프팡 적립금 %설정은 스탬프팡운영자 페이지에서만 수정이 가능합니다. [바로가기]                                                               |
| 1 사업사성보 인증<br>+ 쇼핑몰 결제                                         | ····································                                                                                      |
| 2 고객응대정보설정 + 간편결제 사                                            | 서비스 ④ 상품 구매할 때 지급할 적립금을 운영정책에 맞게 입력                                                                                       |
| 3 도메인 설정 * 카카오페이                                               | 이 바로구매 서비스<br>적립금단위(%) ● 적립금을 상품등록시 판매가격위 않 를 원단위로 계산해서 ↓기본 입력합니다. (정수로만 입력가능)<br>5 를 % 그대로 ✔ 선택박스를 클릭,                   |
| + PAYCO B                                                      | 바로구매서비스 적립금단위(원) 이적립금을 상품등록시 원으로 기본 입력합니다. 입체 운영정책에 맞게 선택<br>(보통 "원단위로 계산해서"를 선택)                                         |
| 4 배송비&배송성책 실성 + 쇼핑몰 운영                                         | * 상품 등록시 적립금을 자동 설정하실수 있는 기능입니다.<br>- ◇적리금 인력시 위타인 자동계사 기능은 ◇로 인력되 적립금을 자동 계산하여 위타인로 인력해 드리는 기능인니다.                       |
| 5 회원혜택 설정 - 쇼핑몰 관리                                             |                                                                                                    |
| 6 게시파 석정                                                       | 립(예치)금/쿠폰                                                                                                    |
| ·                                                              | 실트 설정 모바일 적립금 ○ 사용 ● 사용안함 (PC 설정과 동일하게 유지)<br>추채적립금 관리                                                                    |
| 7 상품분류 설정 회원관련                                                 |                                                                                                    |
| · 회원 가입                                                        |                                                                                                    |
| 8         상품능록         38114           · 스팸글 등         · 스팸글 등 |                                                                                                    |
| 9 스킨&로고&배너 변경 · 휴대폰 기:                                         |                                                                                                    |
| 10 결제서비스 설정 · 휴면고객 ·                                           |                                                                                                    |
|                                                                |                                                                                                    |

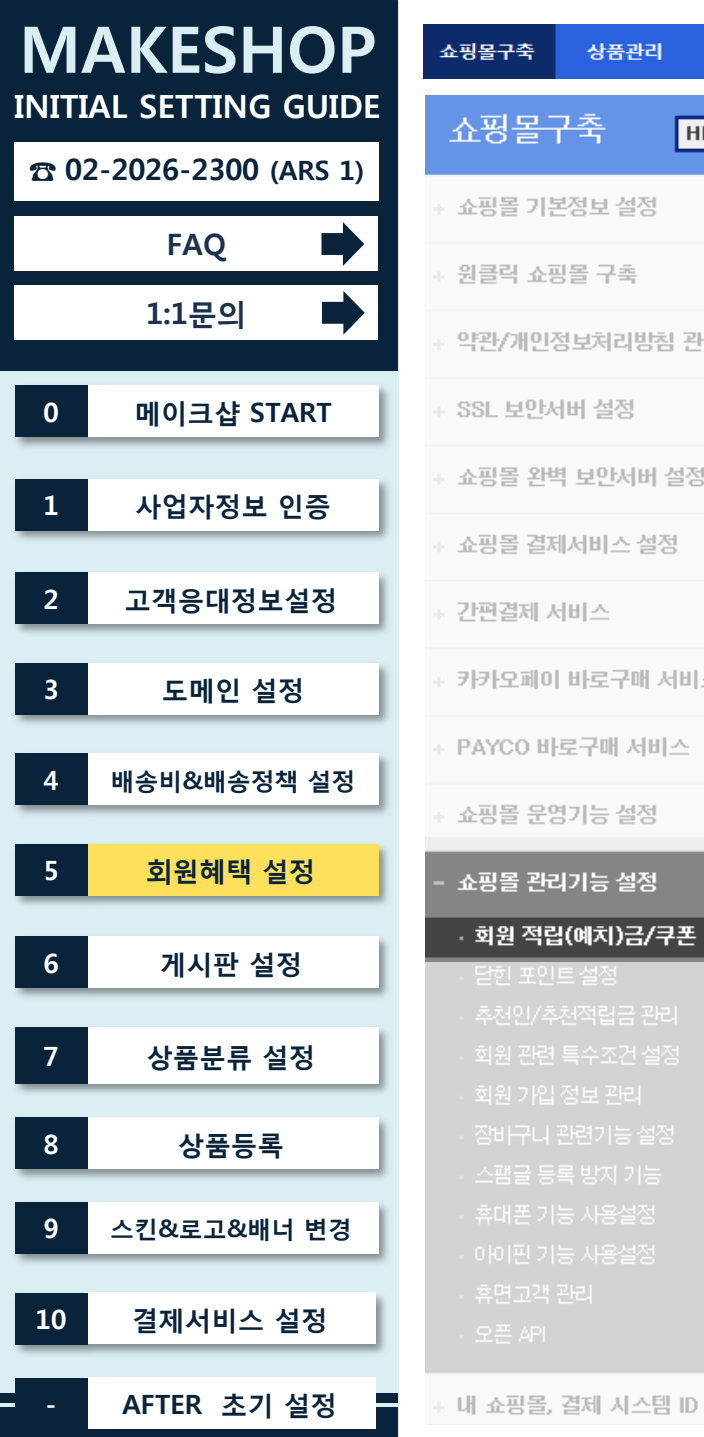

|   | 직전근덕                                                                                                    | 계시판/매일                                                                                                    | 모바일샵                                                                                                    | 모바일앱                                                                                                    | 프로모션                                                                                                    | 고객이벤트                                                                 | 개별디자인                           | 해외진출         |
|---|----------------------------------------------------------------------------------------------------|----------------------------------------------------------------------------------------------------|----------------------------------------------------------------------------------------------------|----------------------------------------------------------------------------------------------------|----------------------------------------------------------------------------------------------------|-----------------------------------------------------------------------|---------------------------------|--------------|
| - | 적립금 사용시,                                                                                                    | 신규 적립 기준                                                                                                    |                                                                                                    |                                                                                                    |                                                                                                    |                                                                       |                                 | DH 4++ 22    |
|   | <ul> <li>무조건</li> <li>-무조건</li> <li>-결제금</li> </ul>                                                                                                    | 적립<br>적립안함<br>액 대비 적립 [구매                                                                                                    | 금액 - (사용적립                                                                                                    | ○구매금의<br>○<br>남금 + 쿠폰할인)]                                                                                                    | 백 대비 적립(구매<br>미원 이상 적립금                                                                                                    | 금액 - 사용적립금<br>3 사용시, 적립안된                                             | ) : [예치급제외]<br>일 : [예치급제외]      |              |
|   | <ul> <li>고객이 기존 책임 / #</li> <li>무조건 책임 / #</li> <li>실종에 대한 책임</li> <li>국매 금약 대표</li> <li>구매 금약 대표</li> <li>- ( 실액임급 =</li> <li>- 이) 구매금약</li> <li>의해서,</li> <li>( 1000 ×</li> <li>- 기존 책임금</li> <li>- 에) 구매금약</li> <li>- 이) 구매금약</li> <li>- 이) 구매금약</li> <li>- ( 실액임급 =</li> <li>- ( 실액임급 =</li> <li>- ( ( 실액임 =</li> <li>- ( ( 실액임 =</li> <li>- ( ( 실액임 =</li> <li>- ( ( 실액임 =</li> <li>- ( ( 실액임 =</li> <li>- ( ( 실액임 =</li> <li>- ( ( 실액임 =</li> <li>- ( ( ( ( ( ( ( ( ( ( ( ( ( ( ( ( ( ( (</li></ul> | 법률을 사용하여 구<br>루도친 책업인한 위<br>법급과 그름법 신규<br>법급으로 책을 제는<br>- 책업을 X (구매금<br>4 150,0008), 구매사<br>2 50,0008), 구매사<br>2 50,0008), 구매사<br>4 (50,000-5008), 4<br>- 책업은 아위의 3<br>- 책업은 X (구매금<br>2 50,0008), 7매사<br>2 50,0008, 10배, 10<br>- 책업은 X (구매금<br>2 50,0008), 10배, 10<br>- 책업은 X (구매금<br>2 50,0008), 10배, 10<br>- 책업은 X (구매금<br>2 50,0008), 10배, 10<br>- 책업은 X (구매금<br>2 50,0008), 10배, 10<br>- 책업은 X (구매금<br>2 50,0008), 10 | 매시, 신규 혁립을<br>실렬을 주문하는 적립을 이 대해서<br>기준입니다. (단),<br>(건식으로 계산도<br>역~사용혁립을),<br>신적을 예정을 이 관하<br>(전), (전), (전), (전), (전), (전), (전), (전), | 금에 대한 초건을<br>( 28월 / 교황사<br>구매대비로 책<br>( 구매대비로 책<br>( 구매대비로 책<br>( 구매대비로 책<br>( 구매대비용 결자<br>( 1)<br>( 1)<br>( 1)<br>( 1)<br>( 1)<br>( 1)<br>( 1)<br>( 2)<br>( 2 | 지정할 수 있습니<br>, 별로 계산 적용<br>일입니다.<br>미다비 실행시에는<br>여서,<br>지금 이 아님, 아래<br>야소가 차갑되는 별<br>배금액 ]<br>에서,<br>,000원의 신규 적<br>건에서 (주문서별<br>단 적일급만 가능 | 니다<br>퇴치 않습니다.<br>2 금축추가적업급이<br>관심입니다!<br>역입니다!<br>입성역시 위 조건:<br>입니다. | 에 대해 적용됩니다<br>응식에<br>으로 계산되지 않음 | +.)<br>ЭЦС4. |
|   | = 결제금액 대비 ?<br>= 구매금액 대비 ?                                                                                                    | 적립 [구매금액 - ()<br>적립 [구매금액 - 시                                                                                                    | 사용적립금 + 쿠:<br>사용적립금] 사용                                                                                                    | 독할인)] 사용시에<br>시 적립금 즉시 형                                                                                                    | 에는 적립금 즉시<br>당인 기능을 사용(                                                                                                    | 활인 기능을 사용해<br>해실 수 없습니다.                                              | 하실 수 없습니다.                      |              |
|   | ■ 적립금 적용 기                                                                                                    | 기준                                                                                                    |                                                                                                    |                                                                                                    |                                                                                                    |                                                                       |                                 |              |
|   | PC 버전 신<br>Mobile 버                                                                                                    | 민규 회원 가입시 축<br>전 신규 회원 가입/                                                                                                    | 하 적립금                                                                                                    | 2000원을 드립니<br>2000원을 5                                                                                                    | 니다. (없을 경우 )<br>=립니다. (없을 ?                                                                                                    | )원으로 입력)<br>경우 n원으로 인렬)                                               |                                 |              |
|   |                                                                                                    |                                                                                                    |                                                                                                    |                                                                                                    |                                                                                                    | 5102                                                                  | 6                               |              |
|   | 회원님이 적                                                                                                    | 립하신 금액이                                                                                                    | 5000원이상                                                                                                    |                                                                                                    | 사용할 수 있습니<br>리그을 사용하며                                                                                                    | 구매할 수 있습니!                                                            | <b>(6)</b>                      |              |
|   | 회원님이 적<br>회원님이 구                                                                                                    | '립하신 금액이<br>'매하신 상품의 총금                                                                                                    | 5000원 이상<br>음액이 1000                                                                                                    | 이면 제품구매시<br>20원 이상이면 적                                                                                                    | 사용할 수 있습니<br>립금을 사용하여                                                                                                    | 다.<br>구매할 수 있습니[                                                      | <b>6</b> )                      |              |
|   | 회원님이 적<br>회원님이 구<br>> 회원님이 사                                                                                                    | 립하신 금액이<br>                                                                                                    | 5000원 이상<br>3액이 1000<br>금의 1회 사용헌                                                                                                    | 이면 제품구매시<br>20원 이상이면 적<br>도를 설정할 수 9                                                                                                    | 사용할 수 있습니<br>립금을 사용하며<br>있습니다.(3가지 :                                                                                                    | 다.<br>구매할 수 있습니[<br>조건중 택1)                                           | <b>6</b> )                      |              |
|   | 회원님이 적<br>회원님이 구<br>> 회원님이 사<br>☑ 한도 제한                                                                                                    | 립하신 금액이<br>                                                                                                    | 5000원 이상<br>3액이 1000<br>금의 1회 사용헌                                                                                                    | 이면 제품구매시<br>20원 이상이면 적<br>·도를 설정할 수 ?                                                                                                    | 사용할 수 있습니<br>립금을 사용하여<br>있습니다.(3가지 :                                                                                                    | 다.<br>구매할 수 있습니[<br>조건중 택1)                                           | <b>6</b>                        |              |
|   | 회원님이 적<br>회원님이 구<br>→ 회원님이 사<br>☑ 한도 제한                                                                                                    | 립하신 금액이<br>'매하신 상품의 총금<br>'용가능한 누적적립<br>반이 없습니다.<br>립금의                                                                                                    | 5000원 이상<br>양액이 1000<br>금의 1회 사용헌<br>원 까지만 사용                                                                                        | 이면 제품구매시<br>20월 이상이면 적<br>·도를 설정할 수 ?<br>할 수 있습니다.                                                                                                    | 사용할 수 있습니<br>립금을 사용하여<br>있습니다.(3가지 :                                                                                                    | 다.<br>구매할 수 있습니[<br>조건중 택1)                                           | <b>6</b>                        |              |
|   | 회원님이 적<br>회원님이 구<br>> 회원님이 사<br>☑ 한도 제한<br>□ 누적 적합<br>□ 상품구매                                                                                                    | 립하신 금액이<br>'매하신 상품의 총금<br>'용가능한 누적적립<br>반이 없습니다.<br>립금의                                                                                                    | 5000원 이상<br>양액이 1000<br>금의 1회 사용한<br>원 까지만 사용                                                                                        | 이면 제품구매시<br>20월 이상이면 적<br>도를 설정할 수 ?<br>할 수 있습니다.<br>할 수 있습니다.                                                                                                    | 사용할 수 있습니<br>립금을 사용하여<br>있습니다.(3가지 :                                                                                                    | 다.<br>구매할 수 있습니[<br>조건중 택1)                                           | <b>6</b> )                      |              |
|   | 회원님이 적<br>회원님이 구<br>→ 회원님이 사<br>✓ 한도 제한<br>□ 누적 적립<br>→ 회원님이 적                                                                                                    | 립하신 금액이<br>대하신 상품의 총금<br>응가능한 누적적립<br>한이 없습니다.<br>립금의<br>비액의 1<br>립금 사용시 구매조                                                                                                    | 5000원 이상<br>양액이 1000<br>금의 1회 사용한<br>원 까지만 사용<br>% 까지만 사용                                                                            | 이면 제품구매시<br>20월 이상이면 적<br>*도를 설정할 수 ?<br>할 수 있습니다.<br>할 수 있습니다.<br>설정 가능합니다.                                                                                                    | 사용할 수 있습니<br>립금을 사용하여<br>있습니다.(3가지 :                                                                                                    | 구매할 수 있습니[<br>조건중 택1)                                                 | <b>6</b> )                      |              |
|   | 회원님이 적<br>회원님이 구<br>) 회원님이 사<br>오 한도 제한<br>그 누적 적립<br>) 회원님이 적<br>그 1회라도                                                                                                    | 립하신 금액이<br>'''''하신 상품의 총금<br>''''''''''''' '' '''''''''''''''''''                                                                                                    | 5000원 이상<br>3억이 1000<br>금의 1회 사용헌<br>원 까지만 사용<br>2% 까지만 사용<br>5건에 따라 사용 1<br>501 가능합니다.((                                            | 이면 제품구매시<br>30원 이상이면 적<br>*도를 설정할 수 ?<br>할 수 있습니다.<br>할 수 있습니다.<br>실정 가능합니다.<br>●입금기준 / ●1                                                                                                    | 사용할 수 있습니<br>립금을 사용하여<br>있습니다.(3가지 :<br>배송기준)                                                                                              | 구매할 수 있습니(<br>조건중 택1)                                                 | <b>6</b> )                      |              |
|   | 회원님이 적<br>회원님이 구<br>> 회원님이 사<br>☑ 한도 제한<br>□ 누적 적대<br>> 회원님이 적<br>□ 1회라도<br>> 현금결제시,                                                                                                    | 립하신 금액이<br>                                                                                                    | 5000원 이상<br>3억이 1000<br>금의 1회 사용한<br>원 까지만 사용<br>2월 까지만 사용<br>2월 따라 사용 1<br>5건에 따라 사용 1<br>5건에 따라 사용 1                               | 이면 제품구매시<br>0 원 이상이면 적<br>·도를 설정할 수 ?<br>할 수 있습니다.<br>할 수 있습니다.<br>실정 가능합니다.<br>·입금기준 / · • • • • • • • • • • • • • • • • • •                                                                                                    | 사용할 수 있습니<br>립금을 사용하여<br>있습니다.(3가지 :<br>배송기준)                                                                                              | 다.<br>구매할 수 있습니[<br>조건중 택1)                                           |                                 |              |

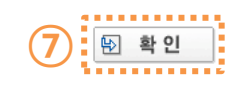

#### ⑥ 설정 원하는 가입 적립금을 운영정책에 맞게 입력

#### ⑦ 페이지 가장 하단의 [확인] 버튼 클릭

이전 페이지

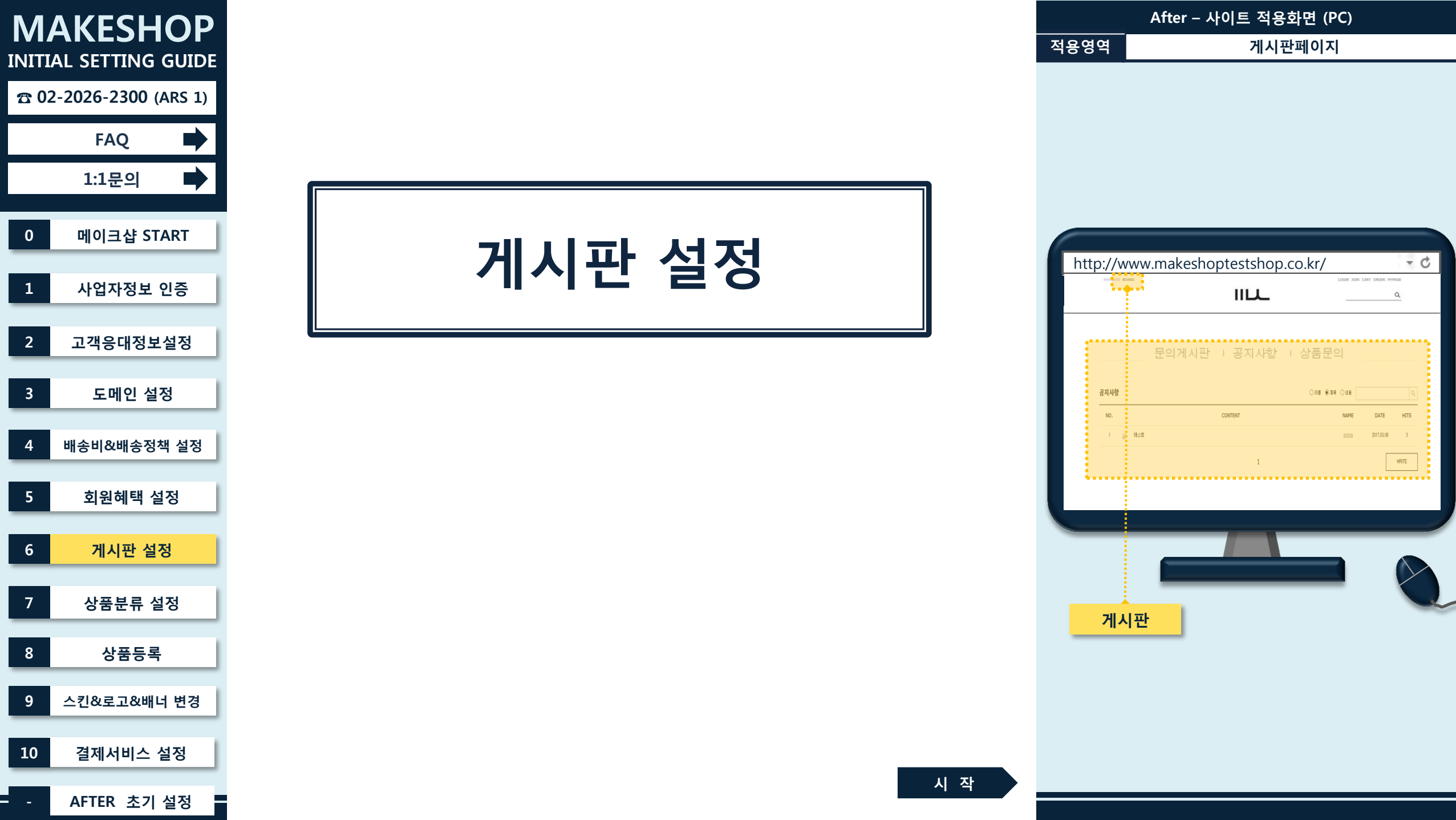

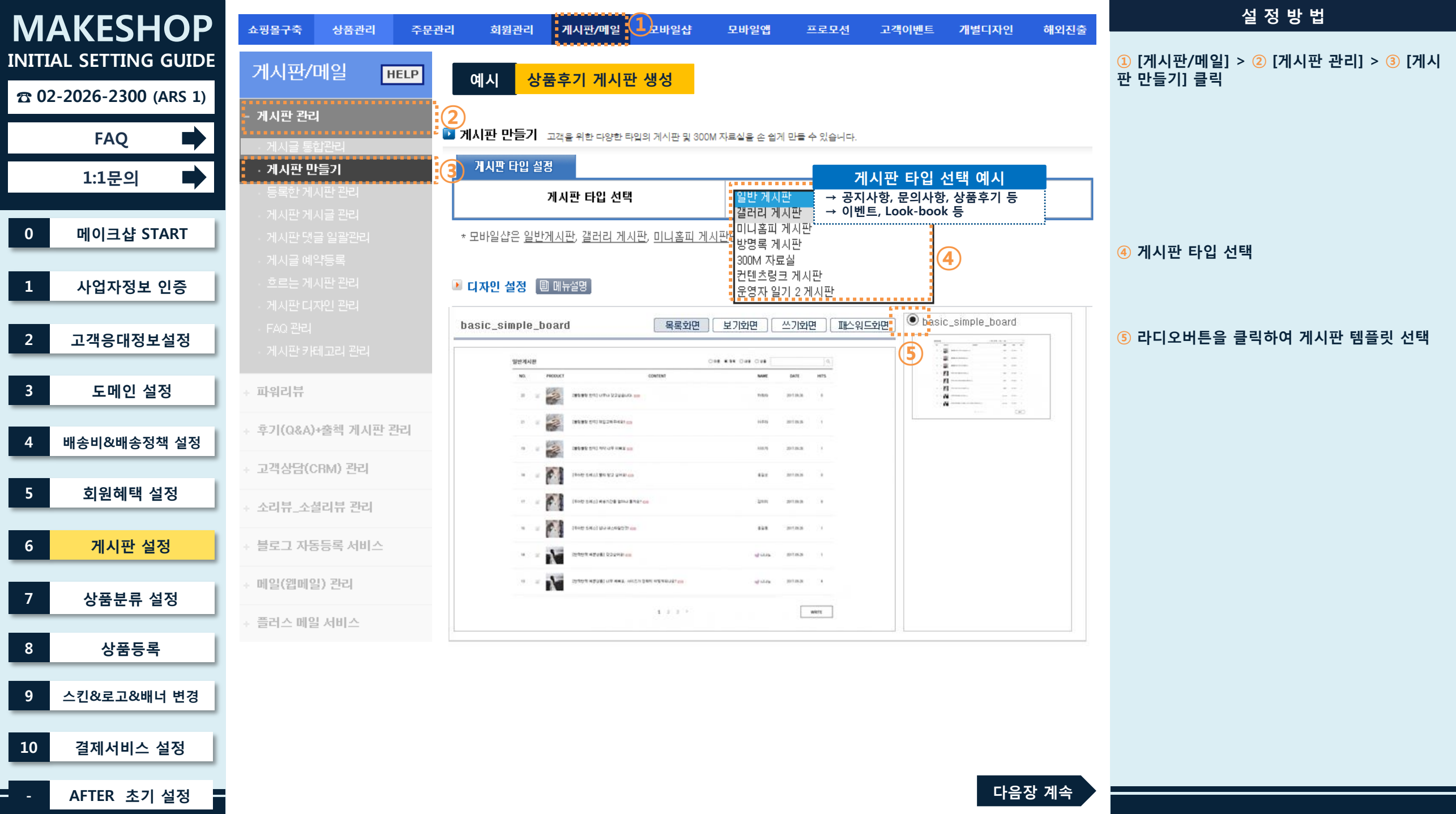

| MAKESHOP               | 쇼핑몰구축 상품관리 주문관            | 반리 회원관리 게시                 | 일 모바일샵 모바일앱 프로모션 고객이벤트 개별디자인 해외                                                                                                    | <sub>외진출</sub> 설정방법        |
|------------------------|---------------------------|----------------------------|----------------------------------------------------------------------------------------------------|----------------------------|
| INITIAL SETTING GUIDE  | 게시판/메일 <u>HELP</u>        | 🕨 기본기능 설정 🔋 메뉴             |                                                                                                    |                            |
| 2 02-2026-2300 (ARS 1) |                           | 게시판 제목                     | ·후기 (HTML사용가능합니다.)                                                                                                    | ⑥ 게시판명 입력                  |
| FAQ                    | - 게시팔 완리<br>- 게시글 통합관리    |                            | 체시물 쓰거 : [회원/비회원 ✔ 제시물 보기 : [회원/비회원 ✔ 7<br>그룹 및 그룹등급 이상 읽기 : <mark>그룹 및 등급을 선택하세요. ✔</mark>                                                                                     | ⑦ 게시물 쓰기/보기 권한 운영정책에 맞게 선택 |
| 1:1문의 🕨                | · 게지판 만들기<br>- 등록한 게시판 관리 | 게 나라 제 그 어 보               | 그룹 및 그룹등급 미상 쓰기 : [그룹 및 등급을 전력하세요.                                                                                                    |                            |
| 0 메이크샵 START           |                           | 게지한 접근 어두                  | 리 제한 문구 :<br>제한 문구 :<br>코쿱으로 설정시해당선택 그룹만쓰기(입기 허용<br>글글으로 설정시 설정한 동급 이상의 모든 그룹 쓰기/입기 허용<br>기 그룹 동금은 "1y 2"로 설정했다면 쓰기 그룹 동금은1y 2~1y 10까지 설정 가능                                    |                            |
| 1 사업자정보 인증             |                           |                            | H인정보 수집하지 않음 ○ 개인정보 수집함 ( □ IP수집 □ E-mail수집 )<br> 회원이 게시판이나 댓글 등록/답변 시 개인정보 수집에 관한 동의를 받습니다.                                                                                    |                            |
| 2 고객응대정보설정             |                           | 게시판 정보수집 여부                | 의 개인정보보호를 최소한의 개인정보 수집을 권장합니다.                                                                                                    |                            |
| 3 도메인 설정               | + 파위리뷰                    |                            | 이용사 개인정보 수십 시, 반드시!!!<br>수집항목에 대한 명시적 동의가 필요합니다.<br>수집 미동의로 발생하는 불이익 및 법적 책임은 전적으로 상점 운영자에게 있습니다.                                                                               |                            |
| 4 배송비&배송정책 설정          | ↓ 후기(Q&A)+출첵 게시판 관리       |                            | 용하지 않음 이개별상품문의 게시판으로 사용 이상품리뷰 게시판으로 사용 👔                                                                                                    | ⑧ 상품리뷰 게시판으로 연동 사용을 원할 경우  |
|                        | + 고객상담(CRM) 관리            |                            | 스트 상품이미지 : ◉노출안함 ○노출함 이미지사이즈 선택 ✔                                                                                                    | 선택                         |
| 5 회원혜택 설정              | + 소리뷰_소셜리뷰 관리             |                            | 네 상품이미지 크기 : 60 px 🗸                                                                                                    |                            |
| 6         게시판 설정       | + 블로그 자동등록 서비스            | 개별상품 문의 기능 /<br>상품리뷰 게시판기능 | 데이이는 사용여수 : ●사용안함 ○사용함 (조회수가 <u>10</u> 이상 시 아이콘 도울)<br>네 페이지 댓글 노출 : ●사용안함 ○사용함<br>품명 검색 사용여부 · ●사용안함 ○사용함                                                                      |                            |
| 7 산푸부르 석정              | + 메일(웹메일) 관리              | 게시판 연결                     | 원 수정 사용여부 · · · · · · · · · · · · · · · · · · ·                                                                                                    |                            |
| · OBLTEO               | ✤ 플러스 메일 서비스              |                            | 러리형 목록리스트 : ⓒ사용안함 ○사용함                                                                                                    |                            |
| 8 상품등록                 |                           |                            | 상세페이지에 [상품문의하기 버튼]이 생성되어 고객이 상품 문의를 할 수 있습니다.<br>의 상품 문의 글은 상품상세 페이지와 설정한게시판에 등시에 동록이 됩니다.<br>-게시판을 생성하여 별도의 상품문의 게시판으로 사용 하실 수 있습니다.<br>-데이코 은 레시파트 페이코브 세너 지저 드로인시에 내용인시 수 이수 |                            |
| 9 스킨&로고&배너 변경          |                           |                            |                                                                                                    |                            |
| 10 결제서비스 설정            |                           |                            |                                                                                                    |                            |
| - AFTER 초기 설정          |                           |                            | 이전 페이지 다음장 계                                                                                                    | 4                          |

AFTER 초기 설정 - -

| MA          | AKESHOP            | 쇼핑몰구축          | 상품관리            | 주문관리                  | 회원관리                                                                                                    | 게시  | 판/메일                          | 모바일샵                                                  | 모바일앱                                                   | 프로모션                                 | 고객이벤트                     | 개별디자인                  | 해외진출 |
|-------------|--------------------|----------------|-----------------|-----------------------|----------------------------------------------------------------------------------------------------|-----|-------------------------------|-------------------------------------------------------|--------------------------------------------------------|--------------------------------------|---------------------------|------------------------|------|
| INITIA      | AL SETTING GUIDE   | 게시판/           | 메일              | HELP                  | 모마릴 계시를 등<br>페이지 이동                                                                                                    | 즉 수 | 모비일 1.0은<br>exì /m/page.      | 지원하지 않습니다. U<br>html?id=1 또는 http://m                 | <br>FL입력시 외부경로는 ht<br>1.naver.com                      | p://를 포함하여 입력해                       | 주시기 바랍니다.                 | ;                      |      |
| <b>☎</b> 02 | -2026-2300 (ARS 1) | - 게시파 과권       | IJ              |                       |                                                                                                    |     |                               | [댓글 쓰기 : 호                                            | [원/비회원 ✔]] (                                           | )사용하지 않음 (                           | 게시판에 대급 인력을 열             | 할수 있도록 설정합니다.)         |      |
|             | FAQ 🗪              | 게시글 통          | <b>^</b><br>합관리 |                       |                                                                                                    |     | ∝게시판댓글                        | 응은 삼노트 스토리의 13                                        | 고객간단멘트'와 연등됩니                                          | 다.                                   |                           |                        |      |
|             | 1:1문의              | · 게시판 민        | 년기              |                       |                                                                                                    |     | 댓글에                           | 댓글 달기                                                 | : 이사용함                                                 | ◉사용하지 않음                             | 2                         |                        |      |
|             |                    | · 등록한 게        | 시판 관리           |                       | 댓글 기능                                                                                                    |     | 비밀댓글                          | 물기능                                                   | : O고객 의무.                                              | 사용 ○고객 선택                            | 사용 ④사용하지<br>              | 않음                     |      |
| 0           | 메이크샵 START         |                |                 |                       |                                                                                                    |     | 작성자<br>이메일                    | 노출방지 설성<br>발송                                         | : ●전체 노출<br>한글/영어구분없<br>: □관리자 댓·                      | ○지정 노출 1<br>이 앞자리부터 선택해<br>글 작성시 이메일 | ✔<br>⊻글자수까지 노출<br>발송 합니다. |                        |      |
| 1           | 사업자정보 인증           |                |                 |                       | 답변 기능                                                                                                    |     | 〇사용합                          | [답변 쓰기 : 호                                            | [원/비회원 ✔] ④                                            | 사용하지 않음 (                            | 게시판에 답변 입력을 1             | 발수있도록 설정합니다.)          |      |
| 2           | 고객응대정보설정           |                |                 |                       | 게시글 처리상태<br>설정 기능                                                                                                    |     | 〇사용합                          | [처리상태 시                                               | )법 : 답변 🗸]                                             | ◉ 사용하지 않을                            | 음 (게시판에 답변 입력-            | 을 <b>할</b> 수 있도록 설정합니? | =1.) |
| _           |                    | - 세지근 기        |                 |                       | 게시판 비밀번호                                                                                                    | 4   | 여모네스크                         |                                                       | 동록된 글 수정/삭제 시 광<br>문헌어 2조로 40~ 42지 19                  | 별요합니다.)<br>는 9조를 9- 40지 // 특성        | 고배 프이머지 이슈?               | 리아러그는                  |      |
| 3           | 도메인 설정             | + 파워리뷰         |                 |                       | 게시글 추천 기능                                                                                                    |     | O사용함                          | 회원/비회원 🗸                                              | · ③ 사용하지 않을                                            |                                      | 1.04, 0=TA, 24,           |                        |      |
| 4           | 배송비&배송정책 설정        | + 후기(Q&A)      | )+출첵 게시핀        | 한 관리                  |                                                                                                    |     | SmartE                        | ditor Basic 사용                                        | OSmartEditor B                                         | asic 사용안함                            |                           |                        |      |
|             |                    | + 고객상담(C       | CRM <b>) 관리</b> |                       | 에디터 사용여부                                                                                                    |     | 네이크잡 3m<br>쇼핑몰 고객(<br>모바일샵은 o | anEditor Base 큰 네이비<br>에게시글을 등록할 때, *<br>네디터를 지원하지 않습 | 에 SmartEditor 물이용한 글 :<br>SmartEditor 물이용한 글 :<br>3네다. | 19도 만들어섰습니다.<br>꾸미기 등이 가능합니다         | k.                        |                        |      |
| 5           | 외원예택 실성            | + 소리뷰_소삶       | 셜리뷰 관리          |                       |                                                                                                    |     | ○ 노출험                         | • • 노출하지 않                                            | 0                                                      |                                      |                           |                        |      |
| 6           | 게시판 설정             | + 블로그 자동등록 서비스 |                 | 게시글 검색 시<br>답변글 노출 여부 | 쇼핑몰에서 이름, 제목, 내용으로 검색 시 원금에 동특된 답변글 노출여부를 설정하실 수 있습니다.<br>"노출하지 않음"으로 설정 시 검색어에 해당되지 않는 답변글은 노출되지 않습니다.<br>검색시 노출되는 답변글은 리스트 개수에 포함되지 않습니다. |     |                               |                                                       |                                                        |                                      |                           |                        |      |
| 7           | 상품분류 설정            | + 메일(웹메일       | 일) 관리           |                       |                                                                                                    |     |                               | ●사용하지 않<br>한게시물에 대해서만 2                               |                                                        |                                      |                           |                        |      |
| _           |                    | + 플러스 메일       | 길 서비스           |                       |                                                                                                    |     |                               | •사용하지 않                                               |                                                        |                                      |                           |                        |      |
| 8           | 상품등록               |                |                 |                       |                                                                                                    |     |                               |                                                       |                                                        |                                      |                           |                        |      |
| 9           | 스킨&로고&배너 변경        |                |                 |                       |                                                                                                    |     |                               |                                                       |                                                        |                                      |                           |                        |      |

10

\_ \_

결제서비스 설정

AFTER 초기 설정

### ⑨ 등록된 글 수정/삭제 시 사용할 비밀번호 입력

설 정 방 법

### ⑩ 페이지 가장 하단 [신규게시판만들기] 버튼 클릭

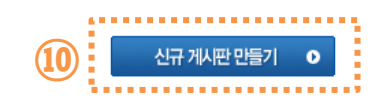

이전 페이지

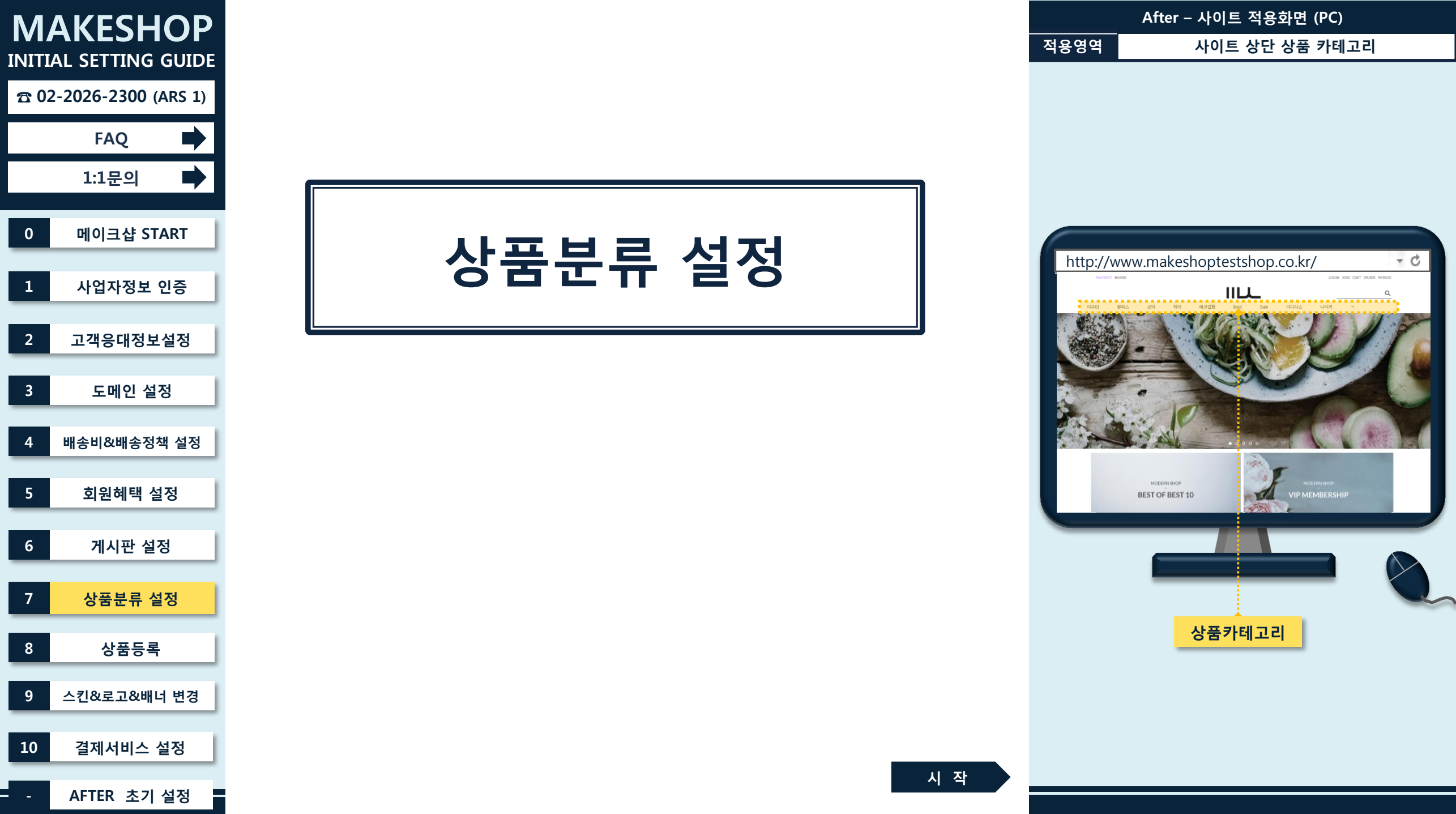

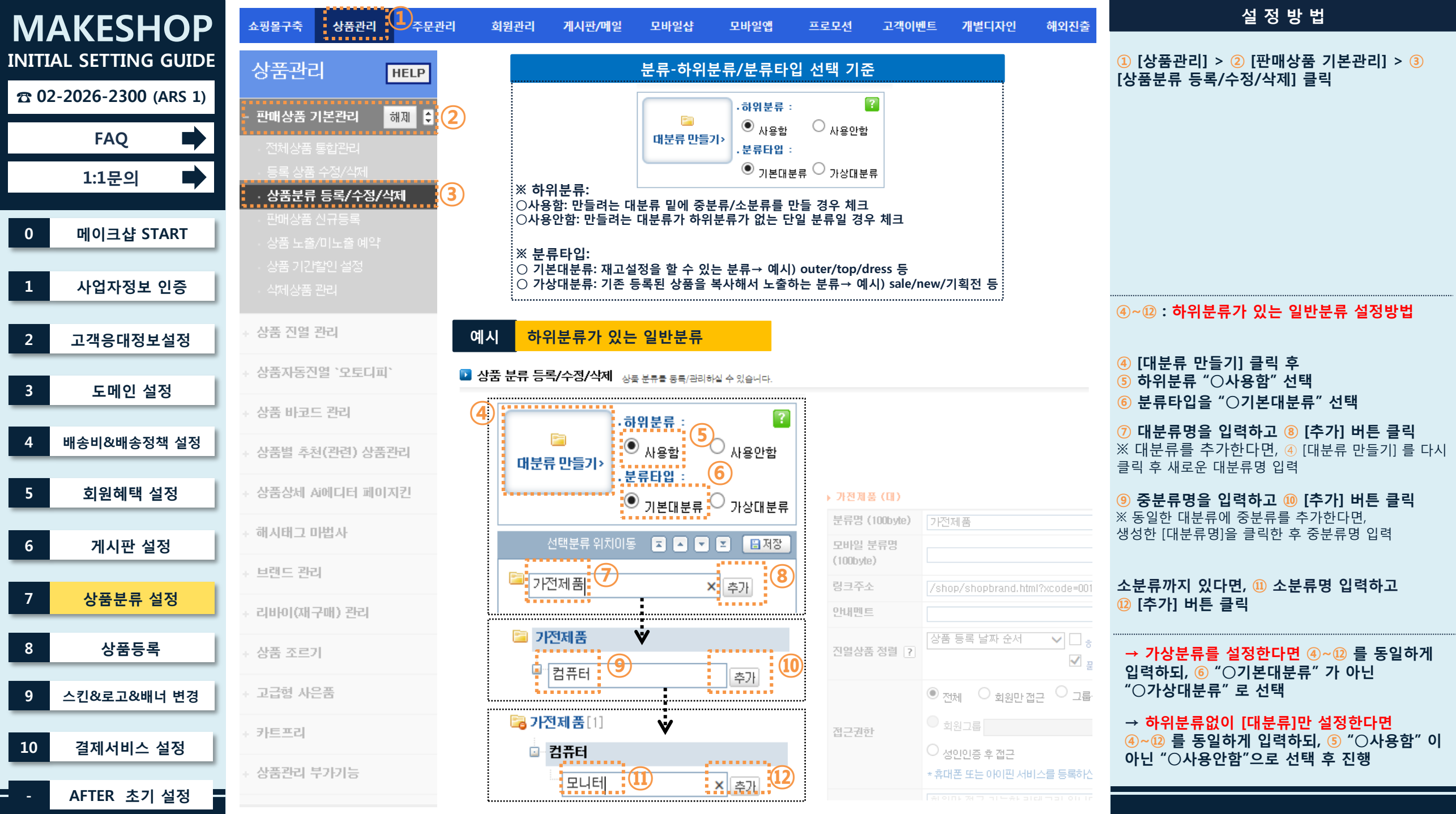

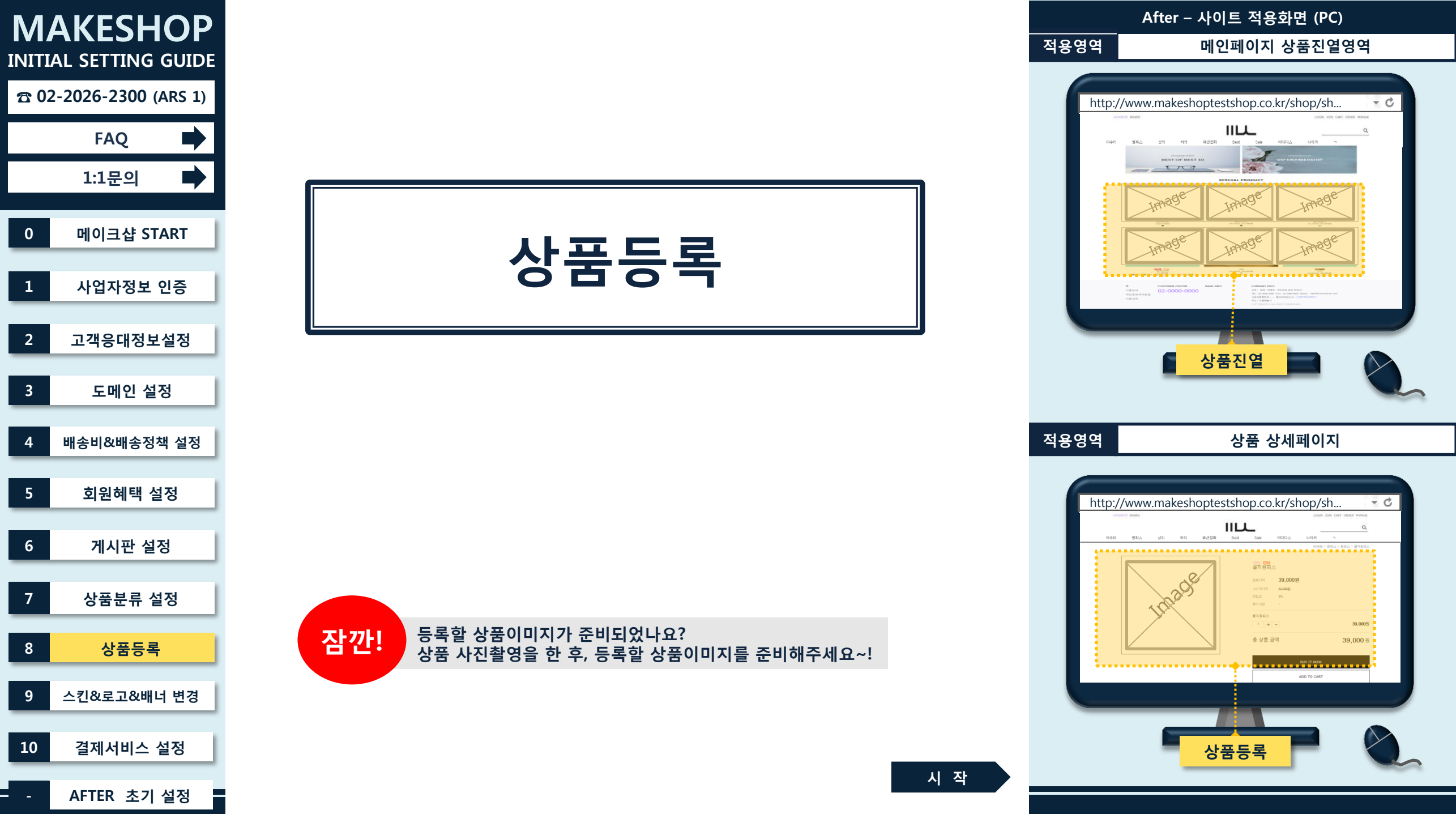

| MAKESHOP               | 쇼핑몰구축 상품관리 주문관리                              | 회원관리 게시판/메일 모바일샵 모바일앱 프로모션 고객이벤트 개별디자인 1 해외진출                                                                                                    | 설 정 방 법                                                         |
|------------------------|----------------------------------------------|----------------------------------------------------------------------------------------------------|-----------------------------------------------------------------|
| INITIAL SETTING GUIDE  | 개별디자인 HELP                                   | 메인/상품 화면 설정 쇼핑몰에 디스플레이되는 상품의 이미지와 리스트를 설정 관리하실 수 있습니다.                                                                                                    | <ol> <li>[개별디자인] &gt; ②</li> <li>[디자인 관련 기초 설정] &gt;</li> </ol> |
| ☎ 02-2026-2300 (ARS 1) | . 디카이 쇼핑 진지                                  | ■ 공지사항 및 컨텐츠(정보) 표시개수                                                                                                    | ③ [메인/상품 와면 실정] 글틱                                              |
| FAQ 🕨                  | * 디자인 스킨 관리<br>- 디자이 과려 기초 성정 (2)            | 공지사항표시개수 5 개<br>컨텐츠(정보)표시개수 5 개                                                                                                    |                                                                 |
| 1:1문의 🕩                | · 타이틀(TTLE) 관리                               | ■ 공지사항 및 컨텐츠는 디자인 템플릿에 따라 위치가 변경됩니다. 개별디자인시에는 원하는 곳에 노출하실 수 있습니다.                                                                                          |                                                                 |
| 0 메이크샵 START           | 결제 화면 관리 · · · · · · · · · · · · · · · · · · | ■ 상품 이미지 최소 사이즈 설정                                                                                                    |                                                                 |
|                        | + 디자인 부가 설정                                  | 상품 이미지 최소 사이즈 : 350 ▼픽셀  세로사이즈 200픽셀까지 허용                                                                                                    | ④ "350"픽셀은 평균 사이즈로, 업체에 맞게 원<br>하는 사이즈로 선택                      |
| · 사업사정보 인증             | + 디자인 관련 기능 설정                               | = 메인 상품/군류별 상품 폭독의 상품 이미지의 최소 사이스를 실정하실 두 있습니다!<br>= 가로,세로사이즈 중 큰사이즈 기준으로 설정된 픽셀크기만큼 이미지가 설정되며,<br><u>[세로사이즈200픽셀허용]선택시 이미지의 가로크기를 기준으로만 설정된 픽셀로 조정되며,</u> |                                                                 |
| 2 고객응대정보설정             | + 팝업/메일 디자인                                  | <u>세로사이즈는 최대 200픽셀로 설정됩니다.</u><br>■ 가격 고정형 공동구매 타입에서는 기본적으로 정해진 이미지 사이즈로 디스플레이 됩니다.                                                                        |                                                                 |
| 3 도메인 설정               | * 파워디자인                                      | ■ 상품이미지 최소사이즈 조정후, 등록하신 실제 상품 이미지도 변경된 사이즈로 재등록하셔야 합니다.                                                                                                    |                                                                 |
| 1 배소비외배소저채 서저          | + 스크립트 기능 설정                                 | ■ 대분류 추천상품 노출 설정                                                                                                    |                                                                 |
|                        | + 이미지샵서비스                                    | <ul> <li>● 대/중/소분류에 동일한 추천상품 노출</li> <li>○ 분류내에 존재하는 추천상품 노출(대/중/소 분류별로 등록된 상품만 포함)</li> </ul>                                                             |                                                                 |
| 5 회원혜택 설정              |                                              | ○ 분류내에 존재하는 추천상품 노출(소분류의 경우 중분류의 추천상품 노출 - 소분류 상품이 적을경우 선택)                                                                                                |                                                                 |
| 6 게시판 설정               |                                              | ■ 대/중/소문류에 동일한 추천상품 노쭐은 대문류 추천상품으로 선택한 상품들이 해당 대/중/소문류에 노쯀됩니다.<br><b>■ 품절 상품관리</b>                                                                         |                                                                 |
|                        |                                              | 메인 상품 품절시 이노출함 이노출안함 이유로 보내기                                                                                                    |                                                                 |
| / 상품문류 실성              |                                              | 분류/검색 상품 품절시 ④노출함                                                                                                    |                                                                 |
| 8 상품등록                 |                                              | ■메인 페이지에 노출하는 상품에 대해서 품절상품의 노출을 설정하실수 있습니다.                                                                                                    |                                                                 |
| 9 스킨&로고&배너 변경          |                                              | ■ 가상분류 상품 중복노출                                                                                                    |                                                                 |
|                        |                                              | 중복노출 이중복 노출합 (각 분류내 상품이 중복시 한개만 노출합니다.)                                                                                                    |                                                                 |
| 10 결제서비스 설정            |                                              | = 가상분류내 중/소분류에 상품이 중복일 경우 해당 분류내에 상품이 한개씩만 노출되도록 설정하실 수 있습니다.                                                                                              | ⑤ 페이지 가장 하단 [설정하기] 버튼 클릭                                        |
| - AFTER 초기 설정          |                                              | 5 설정하기 다음장 계속                                                                                                    |                                                                 |

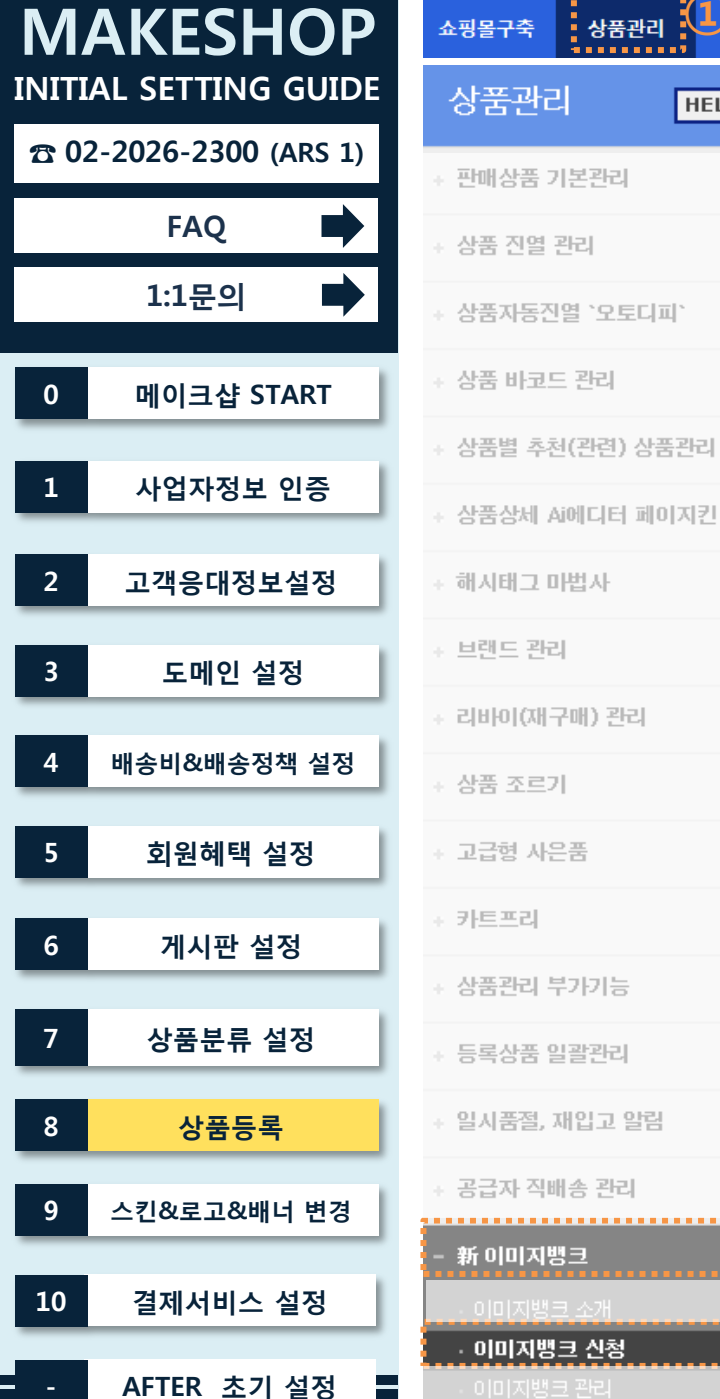

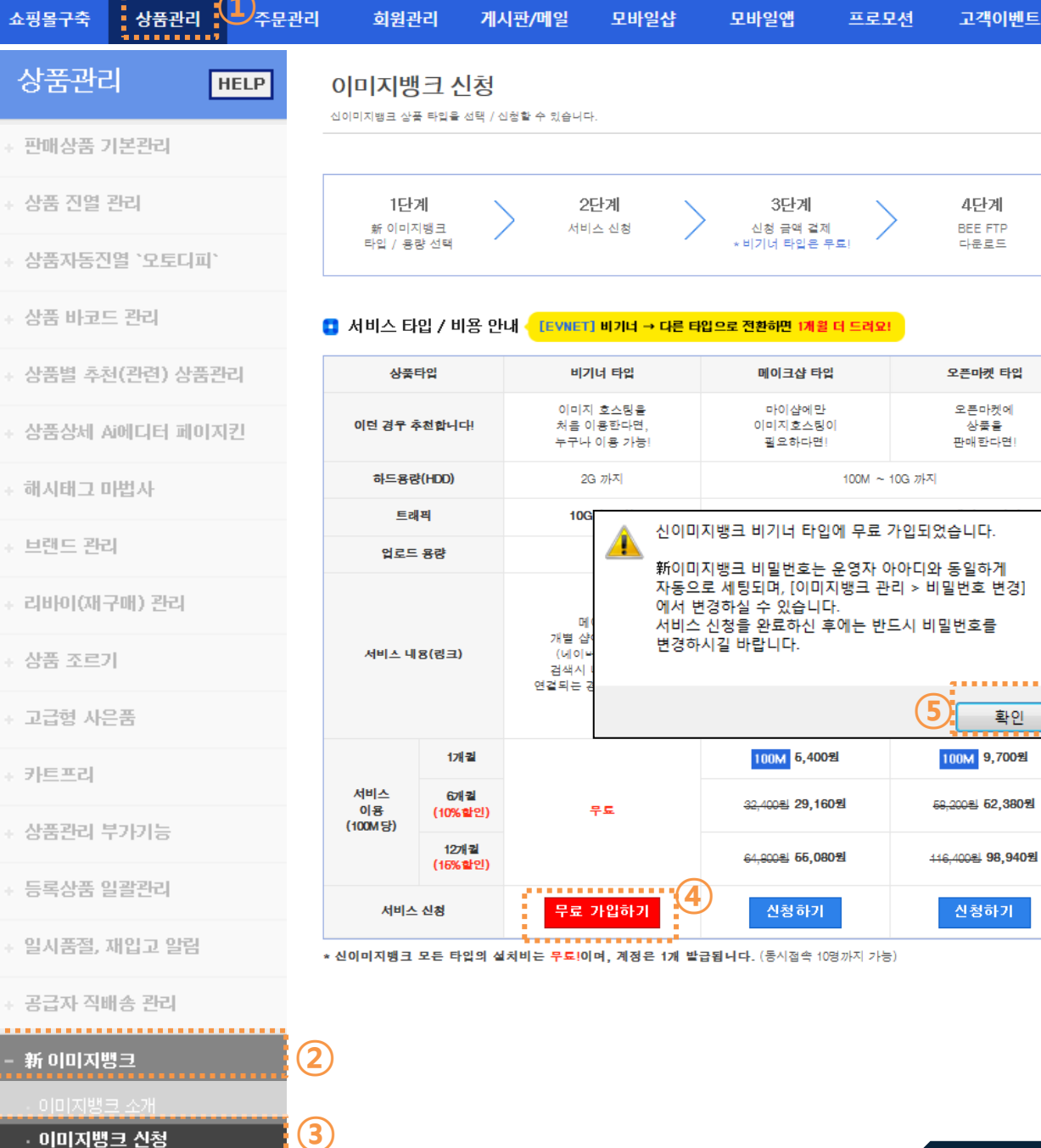

#### 이전 페이지 다음장 계속

| ④ [무료 가입하기] 클릭<br>⑤ 팝업창 [확인] 버튼 클릭                          |
|-------------------------------------------------------------|
| <mark>! 주의</mark><br>※ 이미지뱅크는 상품기본이미지 외 상세이미지를<br>등록할 때 필요함 |
| ※ 이미지뱅크의 사용현황은 [상품관리] > [新이미<br>지뱅크] > [이미지뱅크 관리]에서 확인 가능   |
| ※ 서비스 타입, 비용 및 주의사항 체크 필수!                                  |

## 설정방법 1 [상품관리] > 2 [新이미지뱅크] > 3 [이미지

해외진출

뱅크 신청] 클릭

개별디자인

5단계

BEE FTP

다운로드 후 사용

프리웨이 타입

링크 제한없이

맘껏 이용하고

싶다면!

100M ~ 20G 까지

무제한 (기본 25M 세팅)

링크 제잔 없음

100M 15,000원

80,000원 81,000원

180.000원 153,000원

신청하기

고객이벤트

4단계

BEE FTP

다운로드

오픈마켓 타입

오픈마켓에

상품을

판매한다면!

...........

확인

100M 9,700원

58,200원 52,380원

신청하기

| MAKESHOP               | 쇼핑몰구축 상품관리 ① 주문관                                       | 리 회원관리 게시핀               | t/메일 모바일샵 모바일앱 프로모션 고객이벤트 개별디자인 해외진출                                                                                     | 설 정 방 법                                                                                  |
|------------------------|--------------------------------------------------------|--------------------------|----------------------------------------------------------------------------------------------------|------------------------------------------------------------------------------------------|
| INITIAL SETTING GUIDE  | 상품관리 HELP                                              | 한 판매 상품 신규 등록            | 쇼핑몰에서 판매할 상품을 신규 등록 하실 수 있습니다.                                                                                           | <ol> <li>[상품관리] &gt; ② [판매상품 기본관리] &gt; ③</li> <li>[판매상품 신규등록] 클릭</li> </ol>             |
| ☎ 02-2026-2300 (ARS 1) | - 판매상품 기본관리 🛛 해제 🛟                                     | 2) 🕨 상품 기본 정보 📵 메뉴       | 설명 CI른 상품 정보기져오기 O                                                                                                    |                                                                                          |
| FAQ 🖬                  | · 전체상품 통합관리                                            | *기본 상품명 (6/250)          | 원피스 <b>4</b>                                                                                                    | ④ 판매상품명 입력                                                                               |
| 1:1문의 🕩                | <ul> <li>등록 상품 수정/삭제</li> <li>상품분류 등록/수정/삭제</li> </ul> | 추가 상품명 ( <b>43</b> /250) | 라인이 살아있는 예쁜 원피스 신상 나왔어요~! 5                                                                                              | (기본성품성) 외에 무가대용을 전락이<br>쇼핑몰 메인페이지에 노출하기를 원할 경우<br>입력                                     |
| 0 메이크샵 START           | · 판매상품 신규등록<br>· 상품 노출/미노출 예약                          | 영문 상품명 (0/250)           |                                                                                                    |                                                                                          |
| 1 사업자정보 인증             | · 성품 기간들인 물장<br>· 식제상품 관리                              | 모바일 상품명 ?<br>(0/250)     | - 등록 후, 가상태그를 원하는 페이지에 별도 입력해야함. 가상태그 〈!~-[속성]@mobile_name/~-〉<br>- 주의 : 주문관련 페이지는 가상태그가 미지원되므로,회원에게 상품명에 대한 혼선을 줄 수 있음. |                                                                                          |
| 2 고객응대정보설정             | + 상품 진열 관리                                             | 스타일 코드                   | 최대 30자 (영문/숫자/하이푼(-)/언더바(_)만 사용 가능)                                                                                      | ⑥ 실제로 파매한 가격 인령                                                                          |
|                        | + 상품자동진열 `오토디피`                                        |                          | ★ 및 판매가격     30000     쇼핑몰에 실제 판매별 가격     6       ★ 및 소비자가격     40000     시중에 판매되는 가격, 야입력시 노출 안됨     7                  | <ul> <li> 같~~ 같~~ 감~</li> <li> 기중에 판매되는 가격 입력</li> <li> 소비자가 대비 파매가가 하이디그 이용은</li> </ul> |
| 3 도메인 실정               | + 상품 바코드 관리                                            | *가격설정                    | 응 구입원가         운영자가 구입한 가격           고려 대체 문구         가격대신 보여질 문구를 노출할 때 입력, 주문불가                                        | · 조미자가 대비 전매가가 할인되고 있음을<br>강조하고 싶을 때 입력                                                  |
| 4 배송비&배송정책 설정          | + 상품별 추천(관련) 상품관리                                      |                          | ○ 상품별 그룹 혜택설정 체크시 기존 기본그룹혜택은 무시되고 상품별로 그룹혜택설정이 가능합니다.                                                                    |                                                                                          |
| 5 회원혜택 설정              | + 상품상세 Ai에디터 페이지킨                                      | *재고설정 ?                  | ● 무제한                                                                                                    | ⑧ 실제 재고 수량으로 체크/입력                                                                       |
|                        | ⊹ 해시태그 마법사                                             |                          | - 최소/최대 주문한도 설정 시 옵션설정 필업에서 상품단위 적용을 설정할 수 있습니다.(기본은 옵션단위 적용)                                                            |                                                                                          |
| 6 게시판 설정               | + 브랜드 관리                                               | 상품무게 ?                   | 0<br>- 무게 별 차등 배송비 설정 시, 배송비 책정에 기준이 되는 정보이니 정확히 입력 해주세요.<br>- 기본 배송비 정책이 '무게 별 차등 배송비'일 경우 사용하실 수 있습니다.                 |                                                                                          |
| 7 상품분류 설정              | ÷ 리바이(재구매) 관리                                          | 적립금 ?                    | 원 - 0                                                                                                    |                                                                                          |
| 8 <u>상품등록</u>          | + 상품 조르기                                               | 모바일 적립금                  | 0 원 ✔ = 0<br>+ 모바일 별도 적립금 지급하고자할때, 모바일 적립금 사용하기 설정 필요                                                                    |                                                                                          |
| _                      | + 고급형 사은품                                              |                          |                                                                                                    |                                                                                          |
| 9 스킨&로고&배너 변경          | + 카트프리                                                 | 제조원                      | 원산지                                                                                                    |                                                                                          |
| 10 결제서비스 설정            | ↔ 상품관리 부가기능                                            | 상품 특이사항 ?                | 출사일                                                                                                    |                                                                                          |
| - AFTER 초기 설정          | + 등록상품 일괄관리                                            |                          | 이전 페이지 다음장 계속                                                                                                    |                                                                                          |

| M           | AKESHOP             |   | 쇼핑몰구축                     | 상품관리                            |     |
|-------------|---------------------|---|---------------------------|---------------------------------|-----|
| INITI       | AL SETTING GUIDE    |   | 상품관리                      | 4                               | HEL |
| <b>☎</b> 02 | 2-2026-2300 (ARS 1) |   | - 판매상품 7                  | 비본관리                            | 해제  |
|             | FAQ 🗭               | 1 | • 전체상품                    | 통합관리                            | _   |
|             | 1:1문의 🕨             |   |                           |                                 |     |
| 0           | 메이크샵 START          |   | · <b>판매상품</b><br>· 상품 노출, | <b>신규등록</b><br>/미노출 예익<br>환이 성정 |     |
| 1           | 사업자정보 인증            |   |                           |                                 |     |
| 2           | 고객응대정보설정            |   | 상품 진열                     | 관리                              |     |
| 3           | 도메인 설정              |   | 상품자동진                     | 열 `오토디)                         | Щ`  |
| 4           | 배송비&배송정책 설정         |   | 상품별 추천                    | = 한다<br>년(관련) 상립                | 품관리 |
| 5           | 회원혜택 설정             |   | 상품상세 A                    | j에디티 페(                         | 이지킨 |
| _           |                     |   | 해시태그 미                    | 비법사                             |     |
| 6           | 게시판 설정              |   | 브랜드 관련                    | 4                               |     |
| 7           | 상품분류 설정             |   | 리바이(재=                    | 구매) 관리                          |     |
| 8           | 상품등록                |   | 상품 조르기                    | 1                               |     |
| 9           | 스킨&로고&배너 변경         |   | 고급형 사원                    | <u>-</u>                        |     |
|             |                     |   | 카트프리                      |                                 |     |
| 10          | 결제서비스 설정            |   | 상품관리 특                    | 부가기능                            |     |
| -           | AFTER 초기 설정         |   | 등록상품 일                    | 실괄관리                            |     |

HELP

해제 🗘

| 해외진        | 개별디자인           | 고객이벤트                                                | 프로모션                                  | 모바일앱                                               | 모바일샵                                         | 게시판/메일                  | 회원관리                                               | 관리 |
|------------|-----------------|------------------------------------------------------|---------------------------------------|----------------------------------------------------|----------------------------------------------|-------------------------|----------------------------------------------------|----|
| 달기         |                 |                                                      |                                       |                                                    |                                              | ] 메뉴설명                  | 🕨 상품 노출 설정 📲                                       | 0  |
| 않습니다.      | 볼에 노출이 되지 (     | 선택합니다.<br>으로 지정되며, 쇼핑됩                               | [될 기본분류를 신<br>분류미지정상품"                | • - 상품이 등<br>미등록 시<br>있습니다.                        | <b>록할 분류 선택창</b><br>류가 미등록 되어                | <b>9 등</b><br>분류        | 등록할 분류 선택                                          |    |
| 가상대분류?     | Cł. 🚺           | 출 할 경우 등록 합니                                         | 개의 분류에 노                              | 이 - 상품을 0<br>대분류<br>되어 있습니다.                       | 록열 분류 선택창<br><b>제' 등록된 '가장</b><br>상분류가 미등록 : | 10 5<br>1 연7<br>가실      | 가상대분류 다중선                                          |    |
| 쉬 없습니다.    | 은 되지만 구매할 수     | 시,쇼핑몰에 상품 노출원                                        | - 판매불가능 선택.                           | 판매불가능                                              | 9배가능 (                                       | • <u>ب</u>              | 판매 가능 여부                                           |    |
|            |                 |                                                      |                                       | )<br>노출안함                                          | (                                            | ۰ ي                     | 상품 노출 여부                                           |    |
|            |                 |                                                      |                                       | )<br>노출안함                                          | 고출함 (                                        | 여부 🔍 5                  | 베스트 상품 노출                                          |    |
|            |                 |                                                      |                                       | ) 노출안함                                             |                                              | 여부 🔍 5                  | 베스트 리뷰 노출                                          |    |
|            | 모바일             |                                                      |                                       | PC                                                 |                                              |                         |                                                    |    |
|            |                 | ] 전체                                                 |                                       |                                                    | 컨체                                           | (1) □ ੋ                 | 메이니 소                                              |    |
|            |                 | ] 메인신상품<br>] 메인특별상품                                  |                                       |                                                    | 네인신상품<br>네인특별상품                              |                         | 메인 도컬                                              |    |
|            | 있습니다.           | ] 메인주선영품<br>품으로 노출하실 수 (                             | 노출되는 추천상                              | ! 가상대분류 상단!                                        | 11인수선상품<br>록된 일반대분류 및                        | ? - 등                   | 분류별 추천 노출                                          |    |
| D 동영<br>달기 | 주세요! →          | 상을 참고해 <sup> </sup>                                  | <u></u> 설정은 동영                        | 상품 옵션                                              | *                                            | 메뉴설명                    | ▶ 기본옵션설정 <b>圓</b>                                  | (  |
|            |                 | ○ 사용안함                                               | 옵션 사용함                                | 5브 어ㅎ 〇                                            | <ol> <li>사용함</li> </ol>                      | <u>* ?</u>              | 기본옵션 사용여부                                          |    |
|            |                 |                                                      |                                       | *정 0                                               | 옵션등록 <i> </i> 4                              |                         | 기본옵션 선택                                            |    |
| •          | 있습니다.<br>주세요! → | 품으로 노출하실 수 9<br>[ <b>상을 참고해</b><br>〇 <sub>사용안함</sub> | 노출되는 추천상<br><b>길정은 동영</b><br>: 옵션 사용함 | · 가상대분류 상단<br>· 상품 옵션<br><sup>O</sup> 하이브리<br>·정 0 | 록된 일반대분류 및<br>★<br>● 사용함<br>옵션등록/위           | ? - 등록<br>메뉴설명<br>4 (?) | 분류별 추천 노출<br>> 기본옵션설정<br>의<br>기본옵션 사용여부<br>기본옵션 선택 |    |

#### 9 등록하는 상품이 포함되어야 할 일반분류를 선택 ④ 등록하는 상품이 포함되어야 할 가상분류가 있다면 선택

설 정 방 법

🕕 쇼핑몰 메인페이지의 상품진열영역에 노출을 원할 경우, 원하는 영역으로 체크

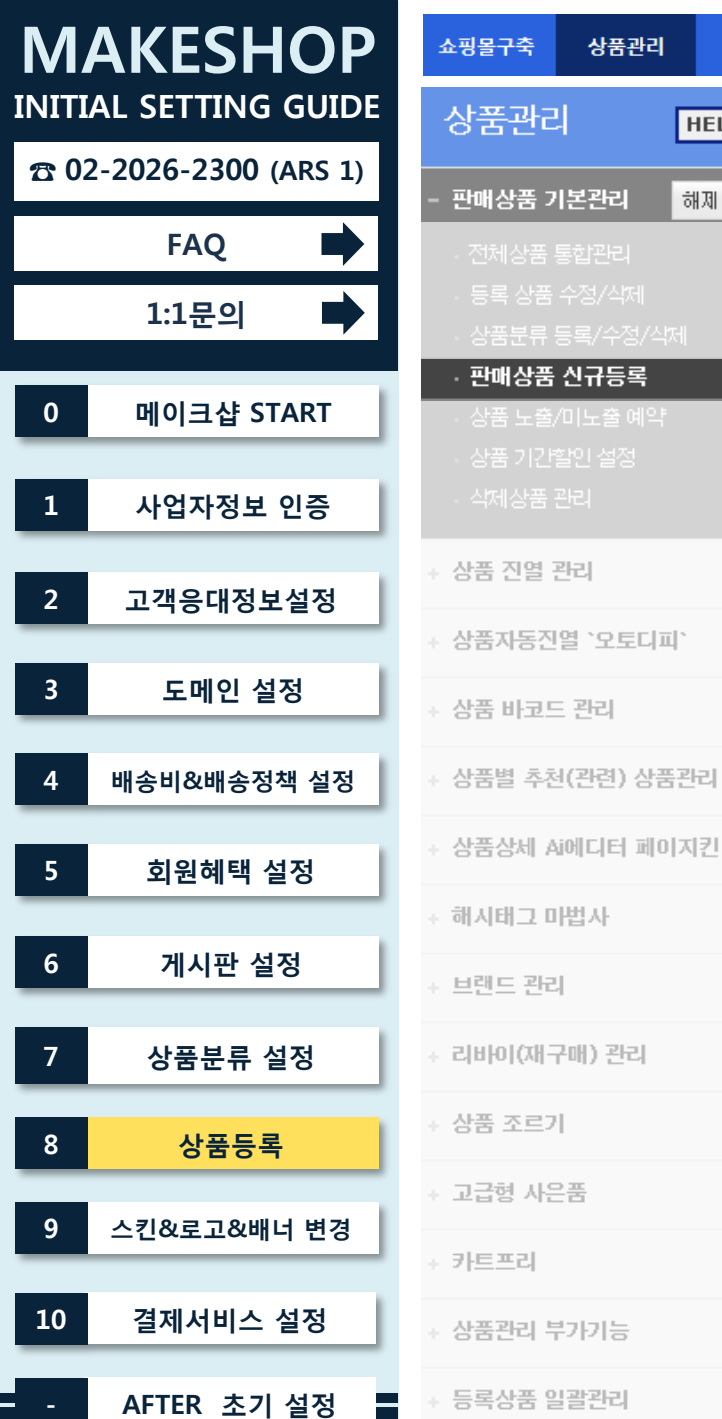

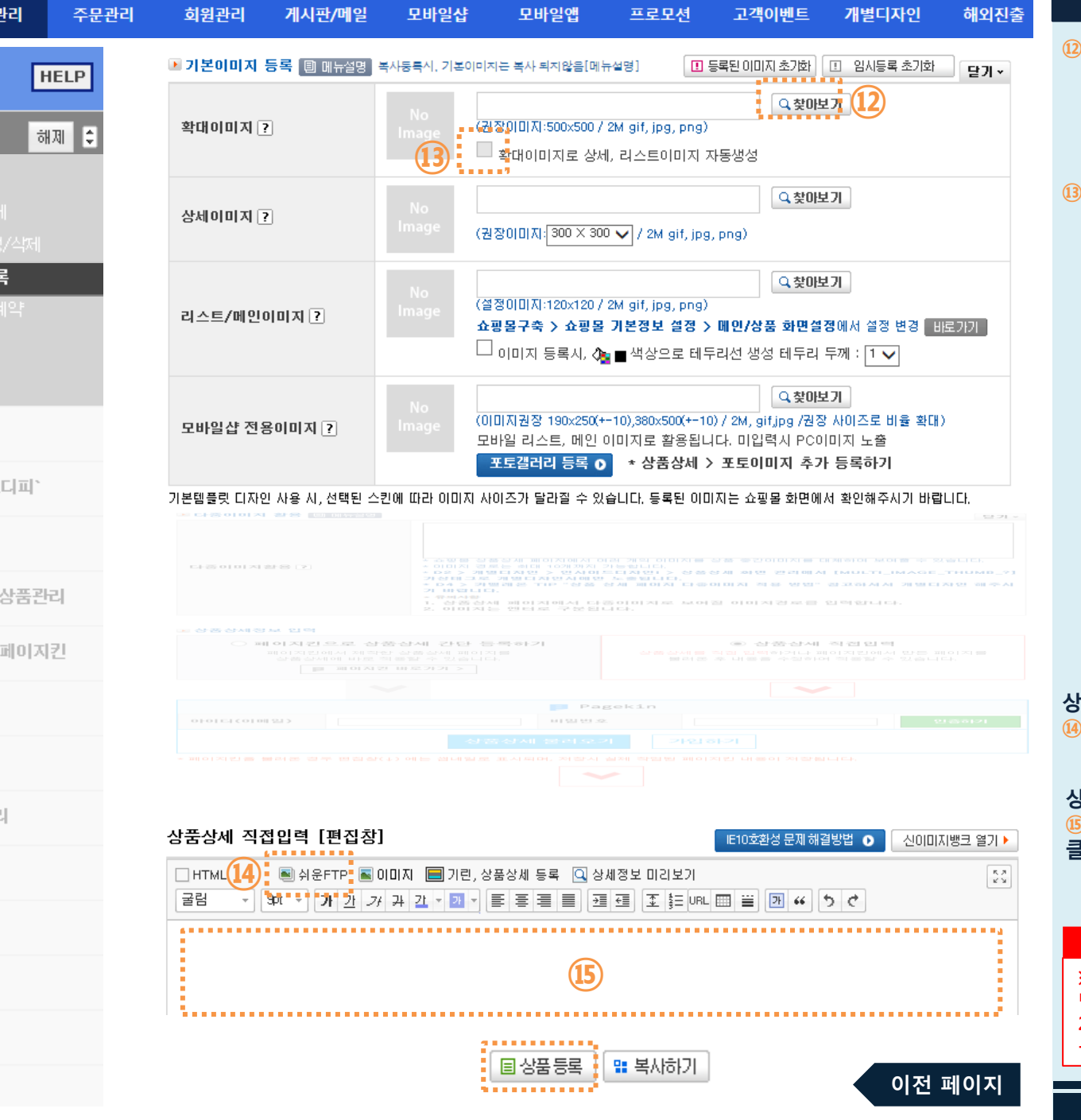

# 설정방법 ② [찾아보기] 클릭하여 상품의 기본이미지를 업로드. ※ 사이즈 500\*500px 미만, 용량 2M 미만 가능한 파일형식 gif, jpg, png ③ 상품진열영역, 상품상세기본이미지를 동일하게 올리길 원할 경우 체크

상품 상세영역에 이미지를 추가해야 하는 경우, ④ [쉬운FTP] 클릭 후 상품상세 이미지 추가

상품 상세영역에 텍스트를 입력해야 하는 경우, ⑮ 영역에 입력 후 바로 아래의 [상품등록] 버튼 클릭

! 주의 ※ <sup>(B)</sup> 상품상세이미지를 추가할 때, 쉬운FTP는 1장 당 2M까지 업로드 가능하며 2M가 이상일 경우, 이미지를 잘라서 여러 장으로 올려주시기 바랍니다.

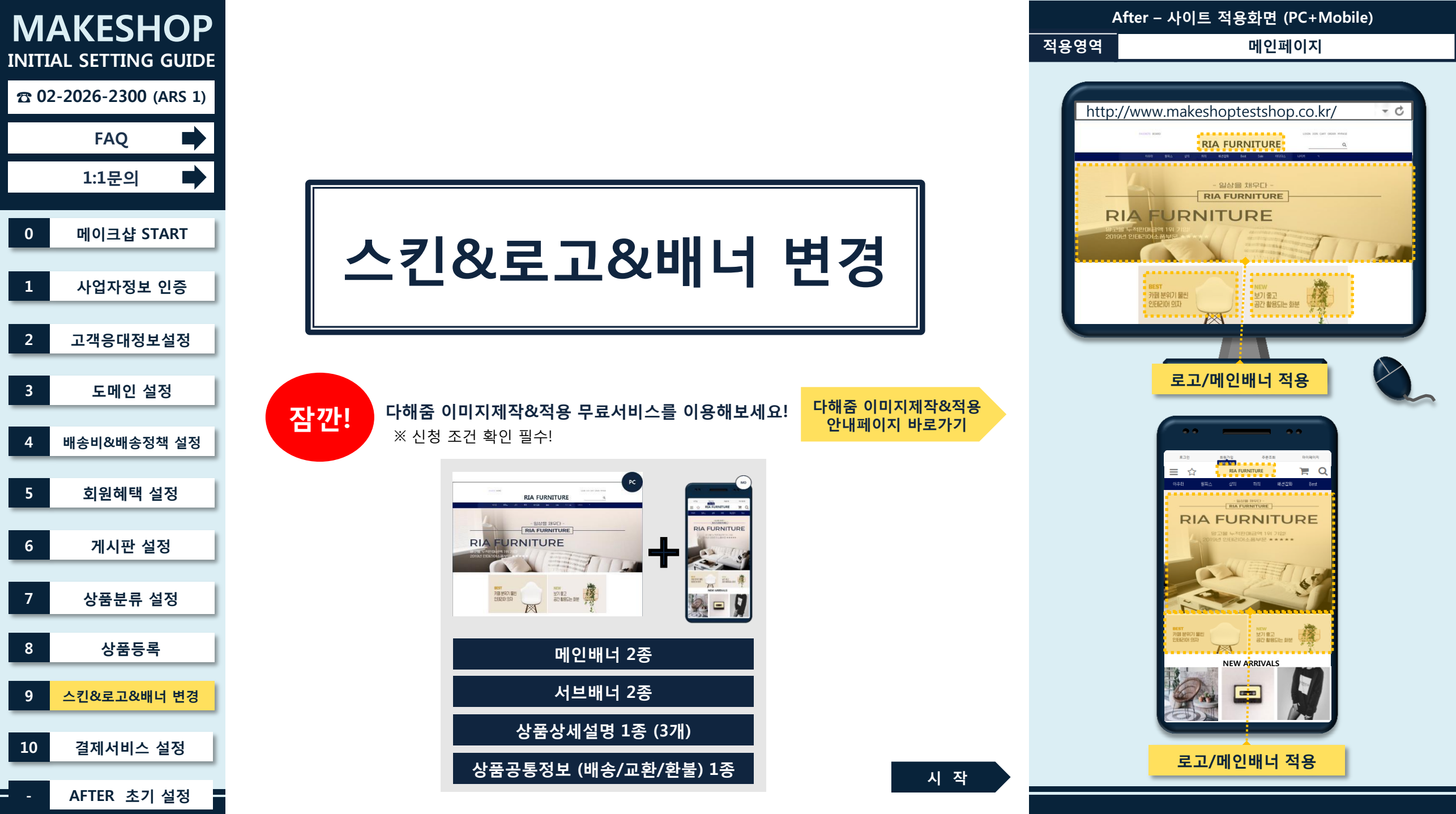

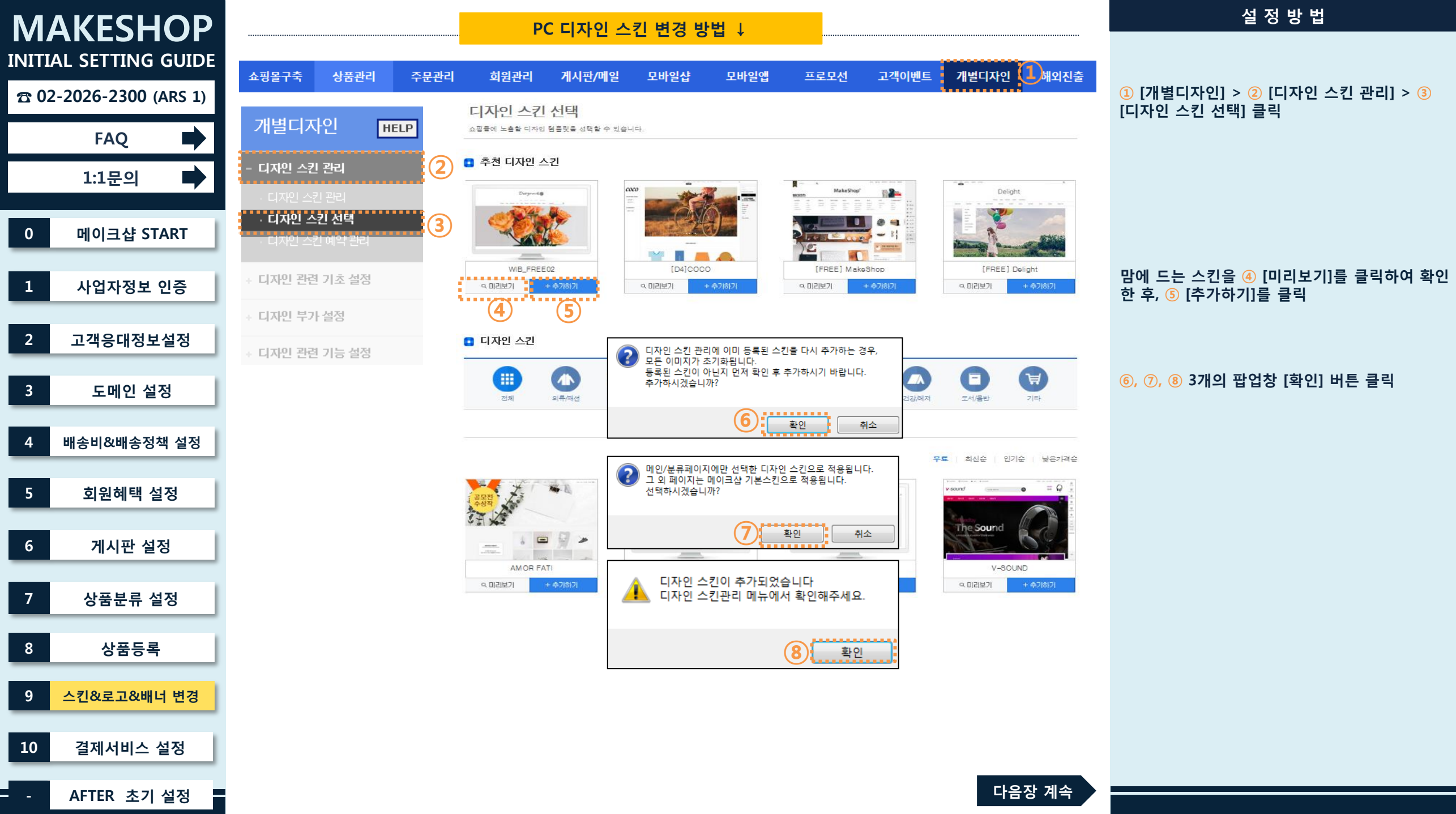

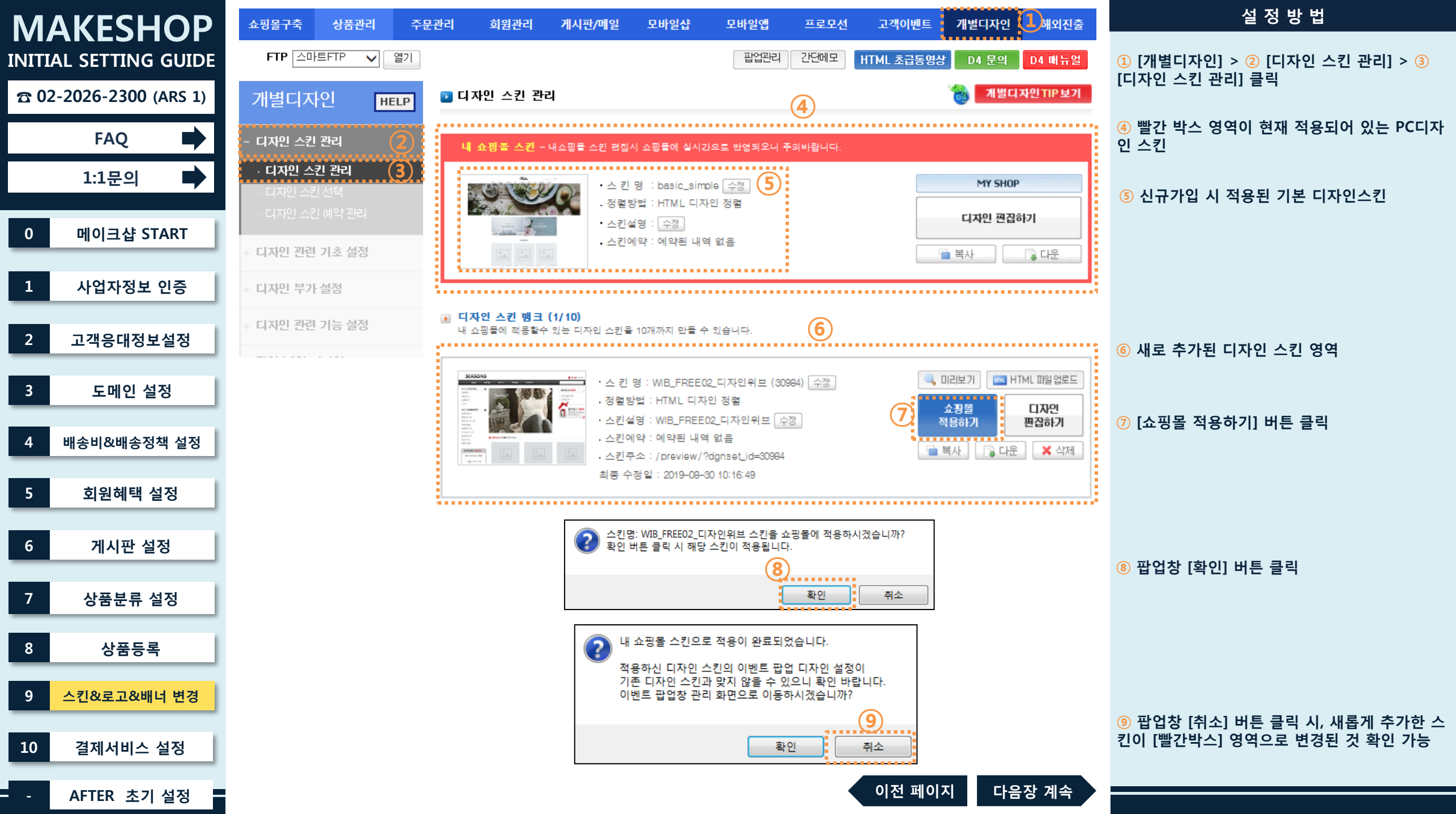

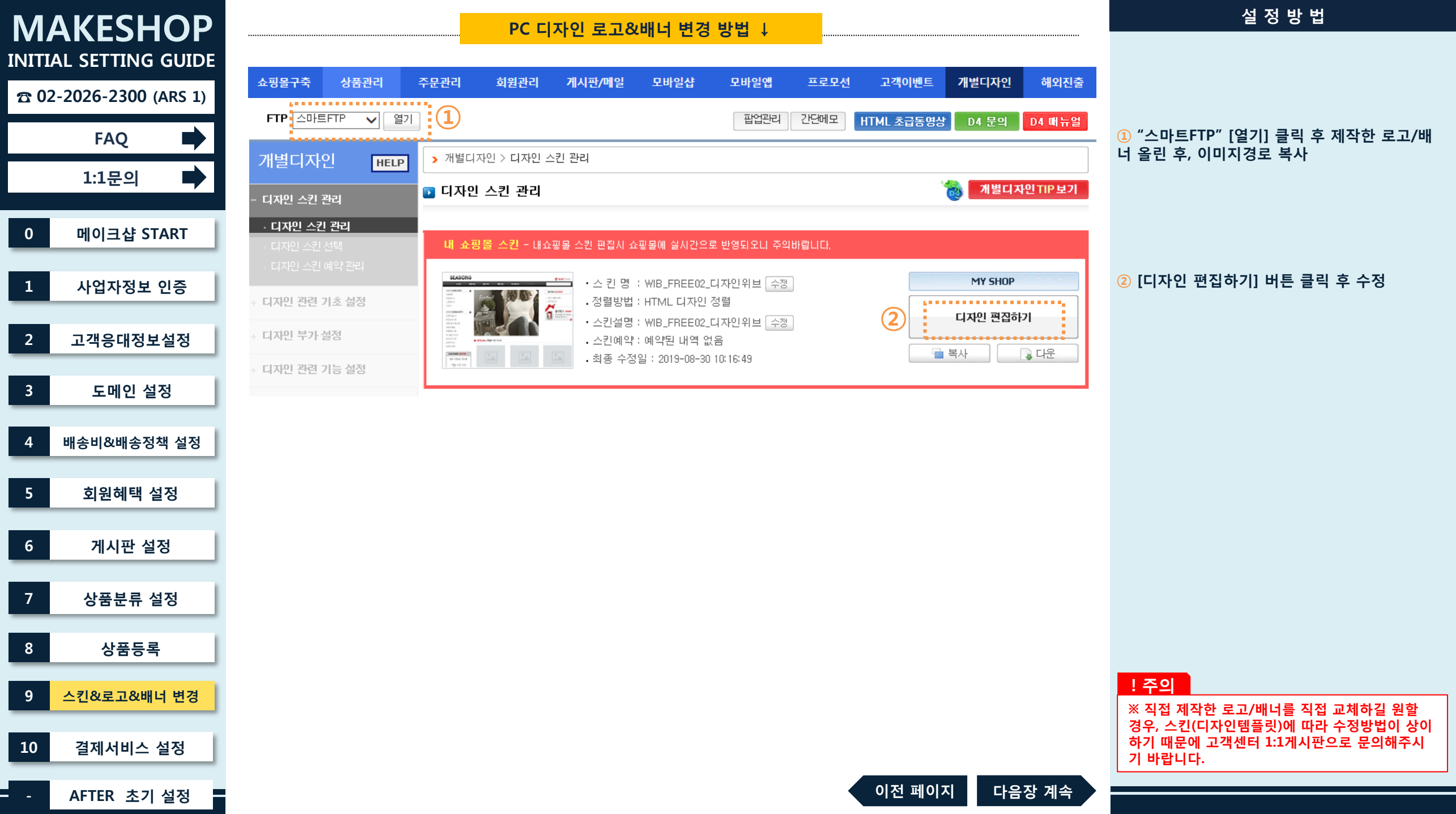

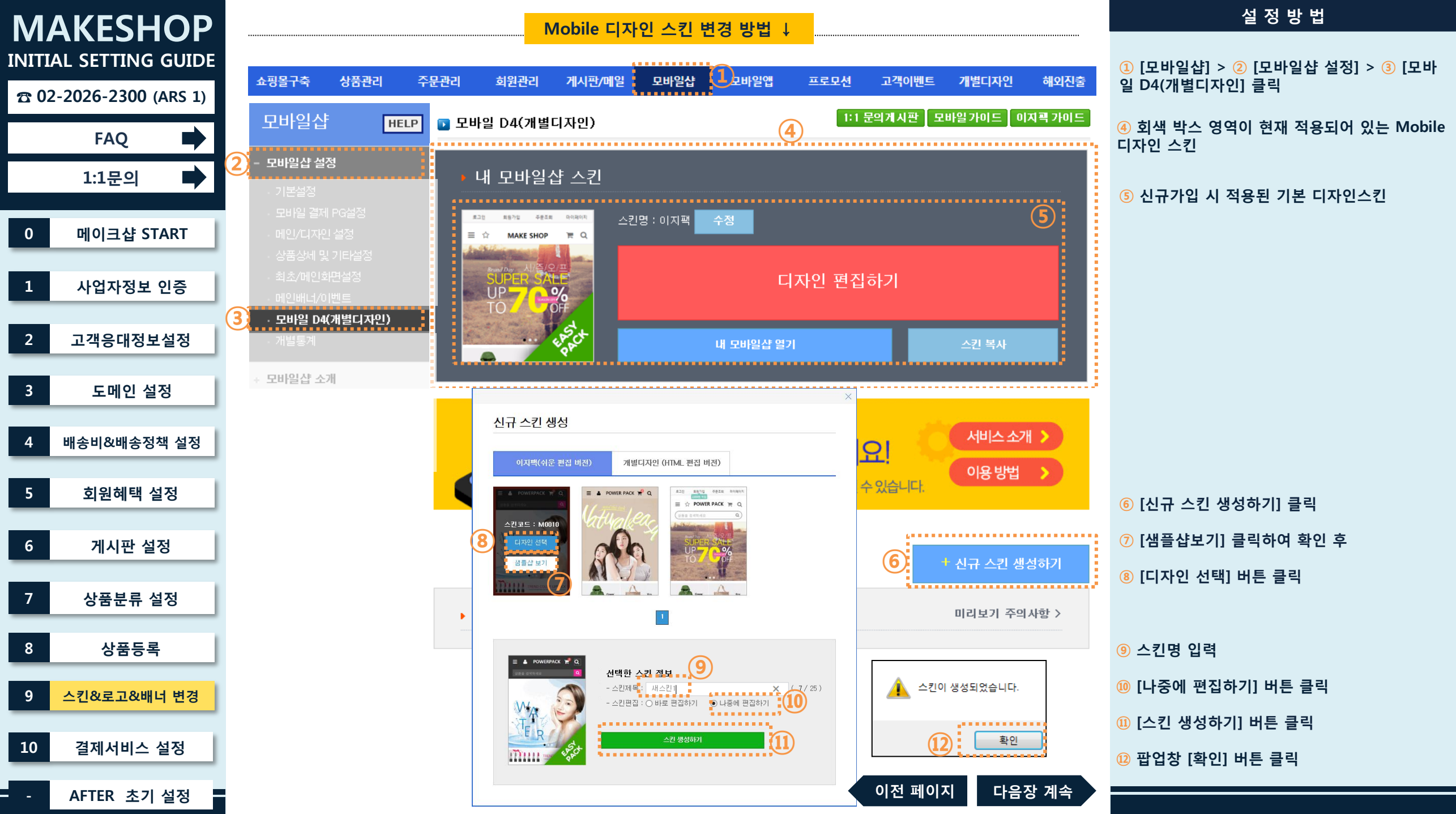

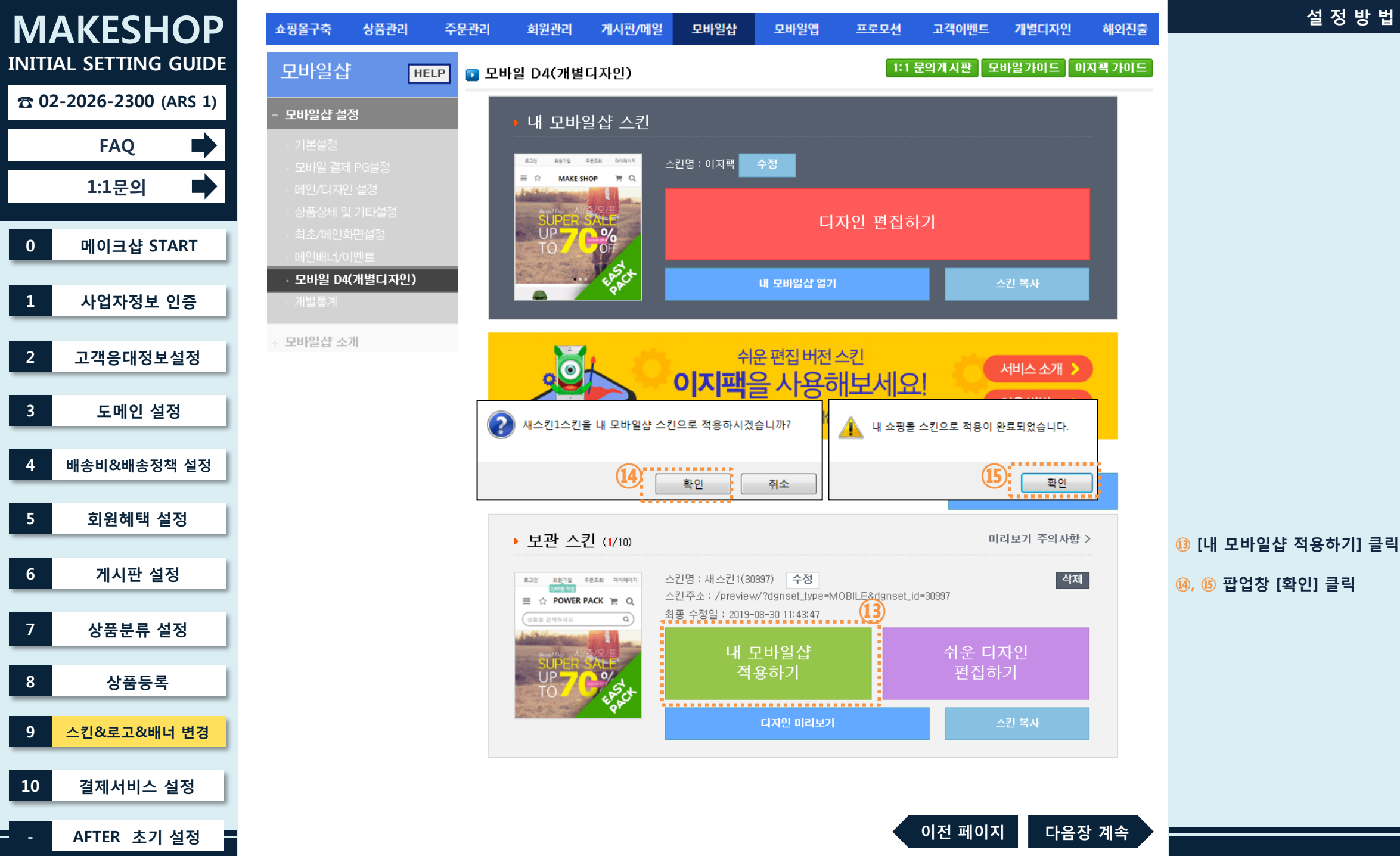

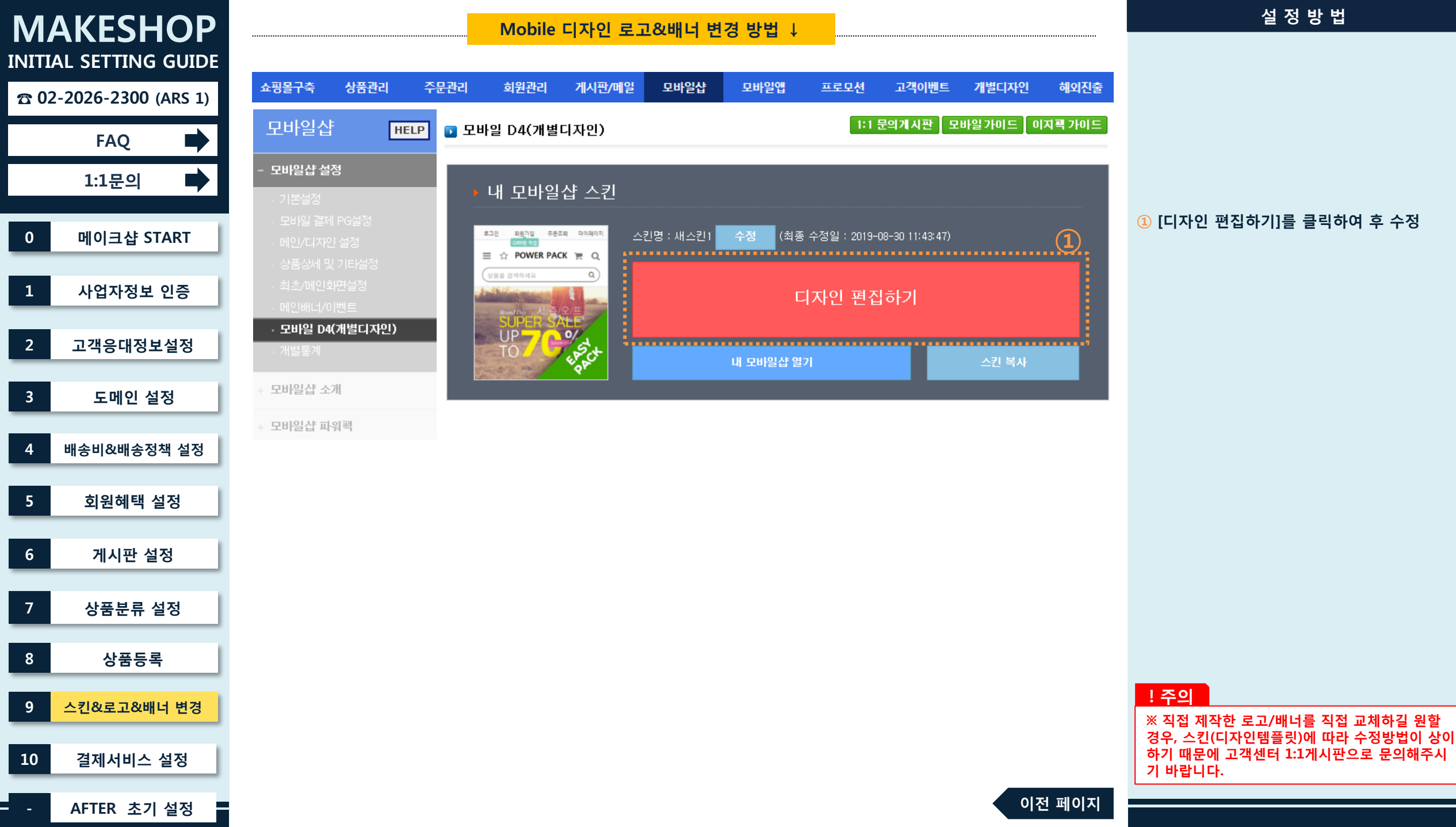

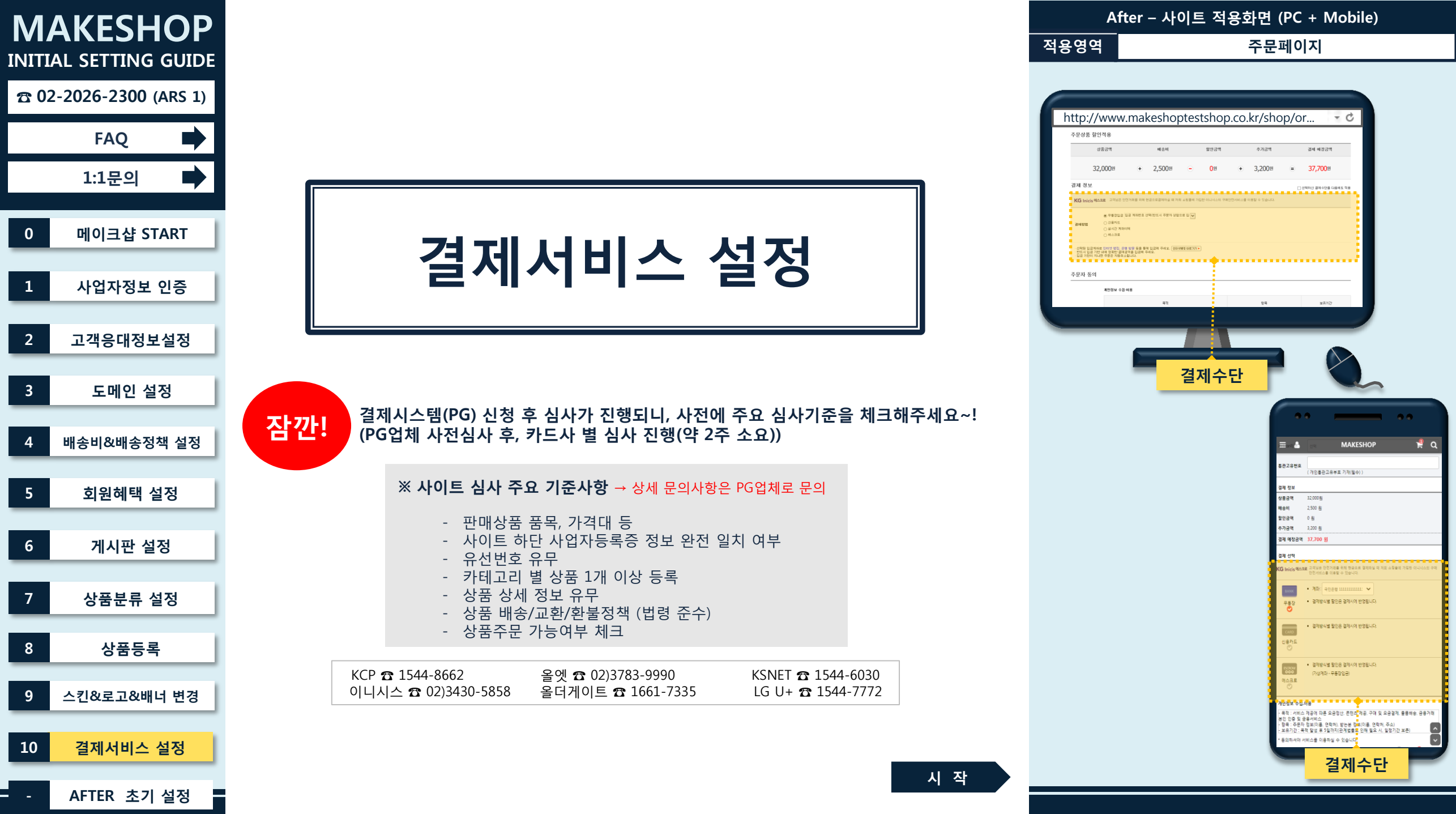

| MAKESHOP              | 쇼핑몰구축 🚺 상품관리 주문관                 | 리 회원관리 게시판/메일 모바일샵 모바일앱 프로모션 고객이벤트 개별디자인 해외진출                                                                                                    | 설 정 방 법                                                                        |
|-----------------------|----------------------------------|----------------------------------------------------------------------------------------------------|--------------------------------------------------------------------------------|
| INITIAL SETTING GUIDE | 쇼핑몰구축 HELP                       | ■ 주문 가격이 무통장시 최소주문 가격 보다 작으면 주문이 되지 않도록 셋팅합니다.                                                                                                    | <ol> <li>[쇼핑몰구축] &gt; ② [쇼핑몰 운영기능 설정] :</li> <li>③ [쇼핑몰 결제관련 조건] 클릭</li> </ol> |
| FAQ                   | + 쇼핑몰 기본정보 설정<br>+ 원클릭 쇼핑몰 구축    | ■ 0으로 합복하면 음악에 전계값이 우준가용하게 첫당합니다.<br>(단 판매가격이 0원인 상품들만 구매는 안되며 0원보다 큰 가격의 상품과 같이 구매는 가능합니다.)<br>■ 카드결제 최소주문 가능액 이하의 구매의 경우는 무통장 입금만 가능합니다.<br>■ 무통장과 카드결제의 최소주문 가능액의 차별적인 설정은 정상적인 거래방법이 아니므로 신중히 결정하여 주세요. |                                                                                |
| 1:1군의                 | + 약관/개인정보처리방침 관리                 | = 무통장시 최소주문 가능액의 경우 배송료 미포함, 카드결제 최소주문 가능액의 경우 배송료 미포함, 카드수수료 미포함 가격입니다.<br>= 카드결제 최소주문 가능액이 무통장시 최소주문 가능액보다 크거나 같아야 합니다.                                                                                   |                                                                                |
| 0 메이크샵 START          | ↔ SSL 보안서버 설정                    | ■ 무통장[가상계좌 / 실시간 계좌이체포함]시 최소주문 가능액은 할인전 정상판매가격기준으로 적용이 되고<br>카드결제 최소주문 가능액은 최종 실제 결제 금액기준으로 적용이 됩니다                                                                                                    |                                                                                |
| 1 사업자정보 인증            | ÷ 쇼핑몰 완벽 보안서버 설정                 | ■ 무통장 입금시 결제계좌 관리                                                                                                    |                                                                                |
|                       | + 쇼핑몰 결제서비스 설정                   | 등록된계좌번호 순서                                                                                                    |                                                                                |
| 2 고객응내성모실성            | ↔ 간편결제 서비스                       | 등록된 계좌정보가 없습니다.                                                                                                    | ④ 은행/계좌번호/예금주 입력                                                               |
| 3 도메인 설정              | * 카카오페이 바로구매 서비스                 | 은행 선택 국민은행 🗸 📀 인터넷뱅킹 바로가기 😒 5                                                                                                    | ⑤ [신규계좌입력] 글릭                                                                  |
| 4 배송비&배송정책 설정         | - 쇼핑몰 운영기능 설정                    | 2 은행 계좌 번호 123-45-6789-10 예금주 (주)코리아센터 신규계좌입력) 한 여금결제 노출설정 □ PG 에스크로 설정시, 무통장 입금 노출 (가상계좌 노출안함)                                                                                                    |                                                                                |
| 5 회원혜택 설정             |                                  |                                                                                                    |                                                                                |
| 6 게시판 설정              |                                  | ■ 예금수 변경이나 기존 등록된 계좌정보 변경은 운영사 정보를 확인후 주기 처리 가능합니다.<br>상점의 정보 보안을 위해 위와 같이 처리되는 부분이니 1:1 게시판으로 접수 및 동의내용 올려 주시면 확인후 처리해 드리겠습니다.<br>1:1게시판 기재하실 사항                                                           |                                                                                |
| 7 상품분류 설정             | · 상품 해외배송 설정<br>· 고객센터 및 은행계좌 설정 | 1. 운영자 성함과 연락처 : 예)홍길동 / 02)2026-2300<br>2. 현재 계좌정보(은행명 / 계좌번호 / 예금주) : 예) 농협 / 123-456-789 / 강석봉<br>변경함 계좌정보(은행명 / 계좌번호 / 예금주) : 예) 국민은행 / 123-456-789 / 홍길동                                               |                                                                                |
| 8 상품등록                | · 쇼핑몰 결제관련 조건<br>· 상품 반품/환불 조건   | * 변경한 계좌정보도 문제 월정지 모든 적업은 운영자에게 있으며, 페이크샵에서 적업지지 않습니다.<br>[위 내용에 동의합니다.]<br>위 내용 모두 기재 후 접수                                                                                                    |                                                                                |
| 9 스킨&로고&배너 변경         |                                  |                                                                                                    |                                                                                |
| 10 결제서비스 설정           |                                  | ■ 계좌번호는 주문시 사용되니 정확히 기입하여 주시기 바랍니다.                                                                                                    | ⑥ 페이지 가장 하단의 [확인] 버튼 클릭                                                        |
| - AFTER 초기 설정         | · 저비스 만료알려미 설정<br>· 안심번호 서비스     | 1 1 1 1 1 1 1 1 1 1 1 1 1 1 1 1 1 1 1                                                                                                    |                                                                                |

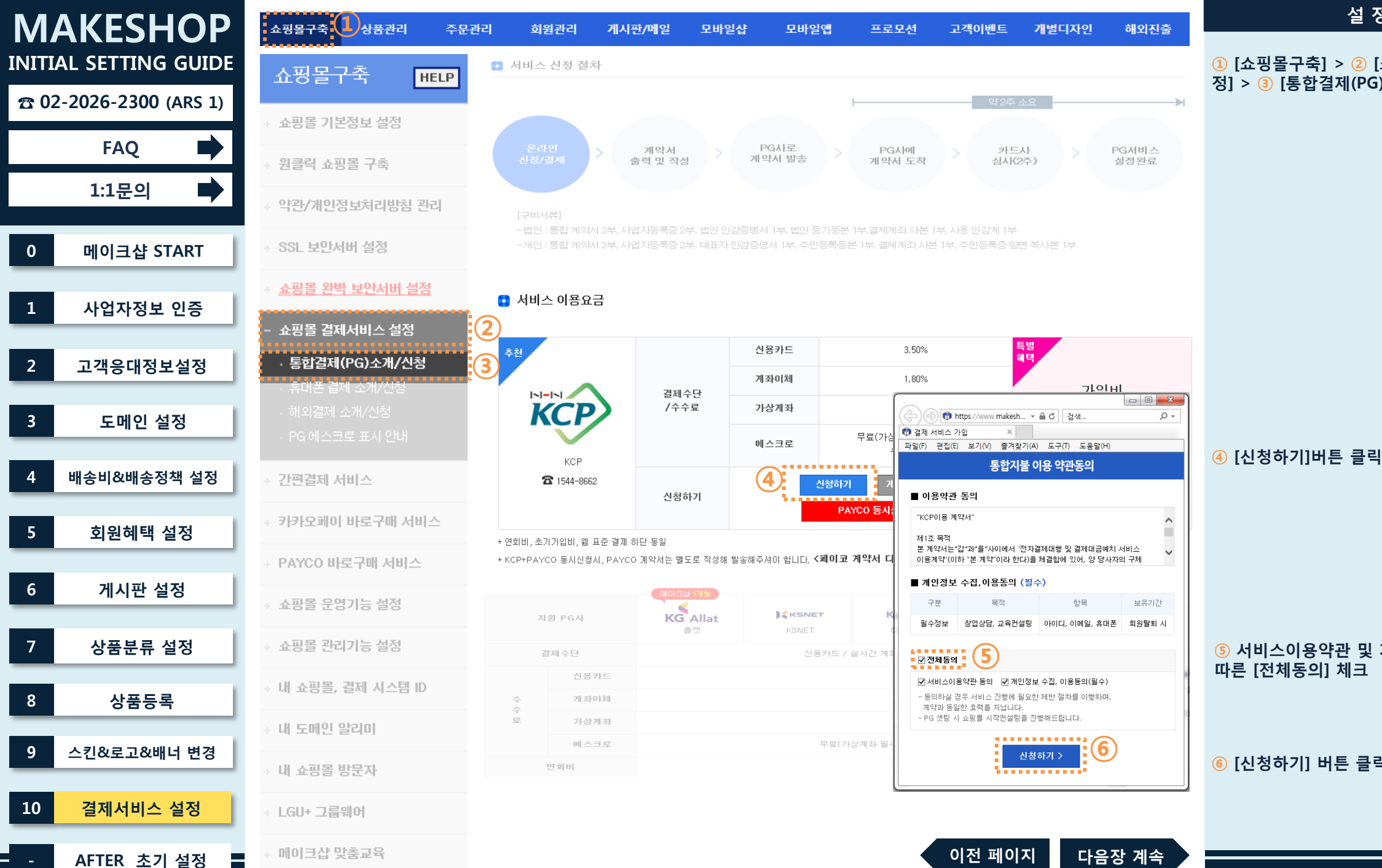

### 설정방법

1 [쇼핑몰구축] > 2 [쇼핑몰 결제서비스 설 정] > ③ [통합결제(PG)소개/신청] 클릭

⑤ 서비스이용약관 및 개인정보 수집/이용동의에 따른 [전체동의] 체크

⑥ [신청하기] 버튼 클릭

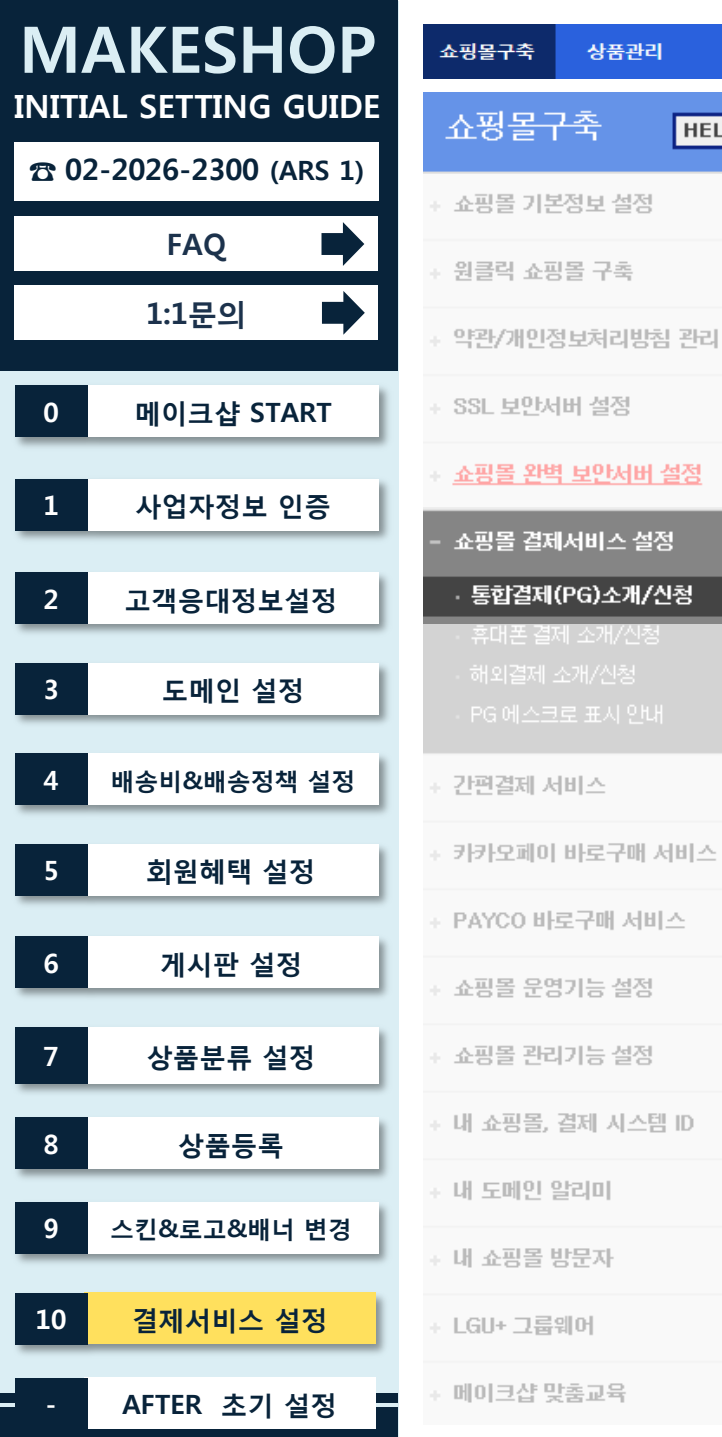

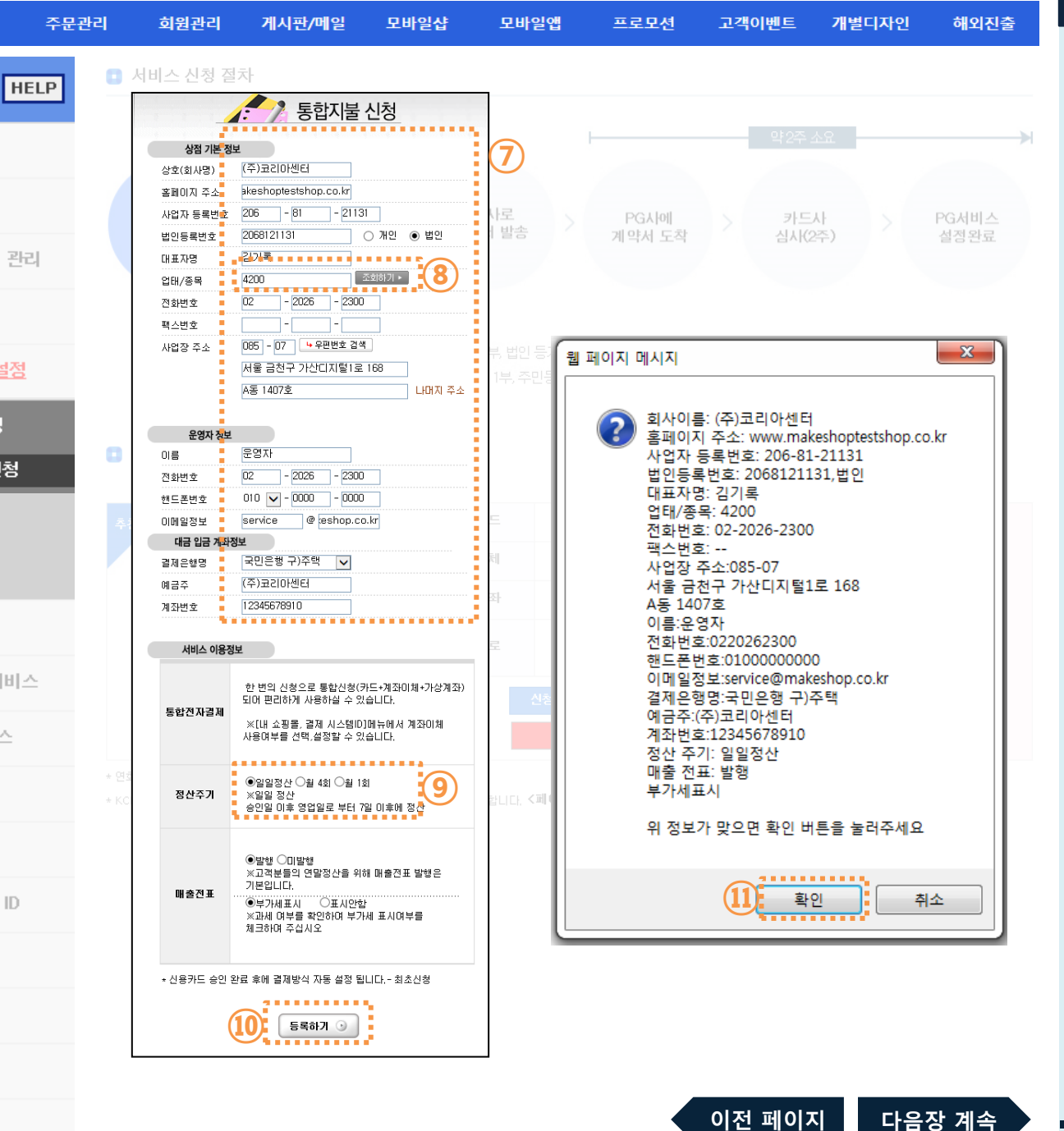

# ⑨ 유동적인 자금흐름을 이유로 "일일정산" 선호 함 (단, PG업체와 계약관련 상담 후 변경될 수 있 음 ) [등록하기] 버튼 클릭 🕕 정보확인 후 [확인] 버튼 클릭 ! 주의 ※ 신청완료 후 해당PG사로부터 연락이 가며, 계약 관련 절차 안내 받아 직접 진행 ※ 상품/단가 등의 사유로 PG업체와 추가적인 계약 조건이 있을 수 있음 ※ PG사로부터 당일 전화가 오지 않을 경우, PG사 로 연락하여 사업자등록번호 확인 후 안내 받아야 함

#### ⑧ [조회하기] 버튼 클릭하여 확인 후, 판매상품 과 비슷한 품목의 번호로 입력

⑦ 작성 예시안을 참고하여 입력

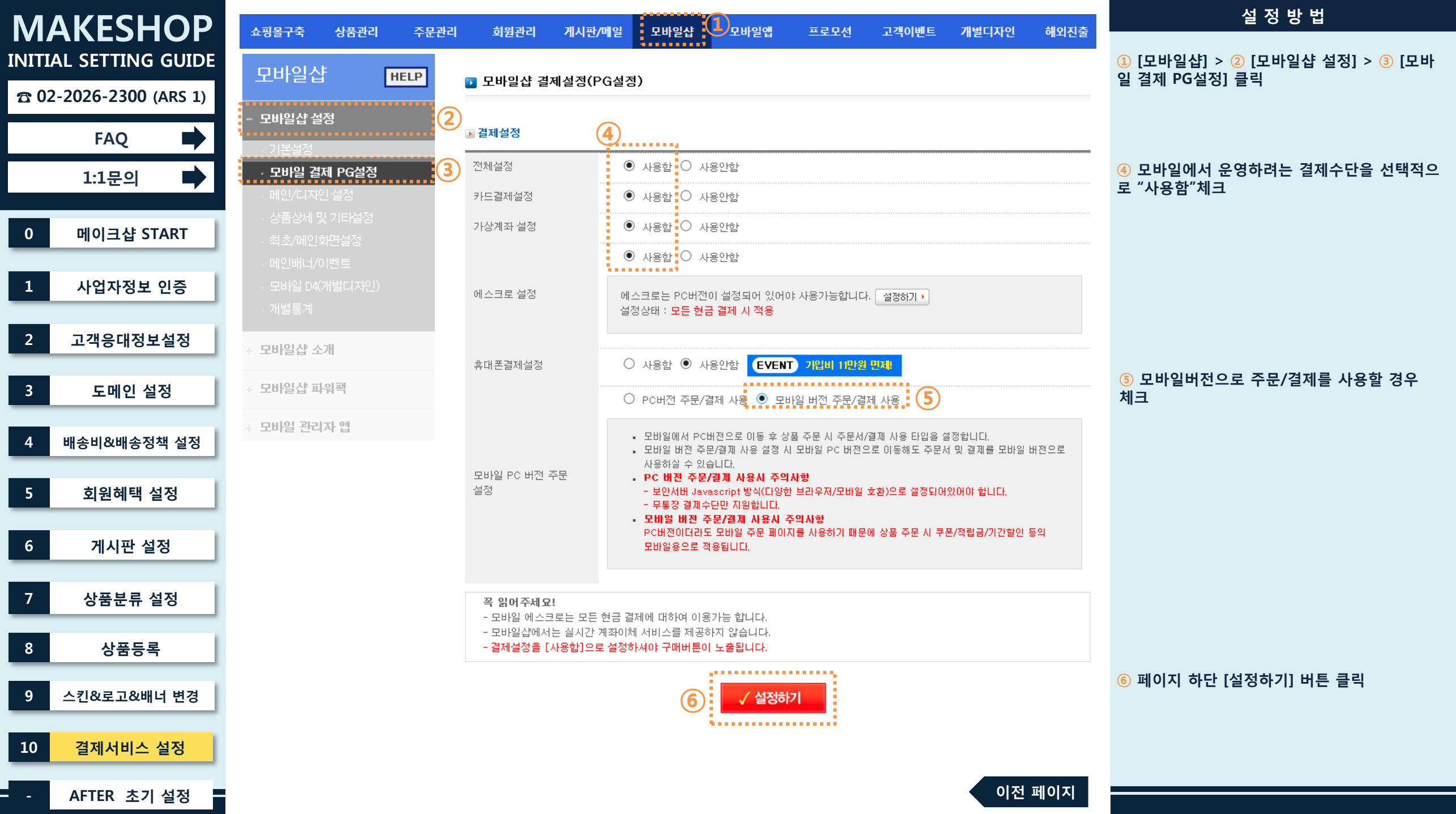

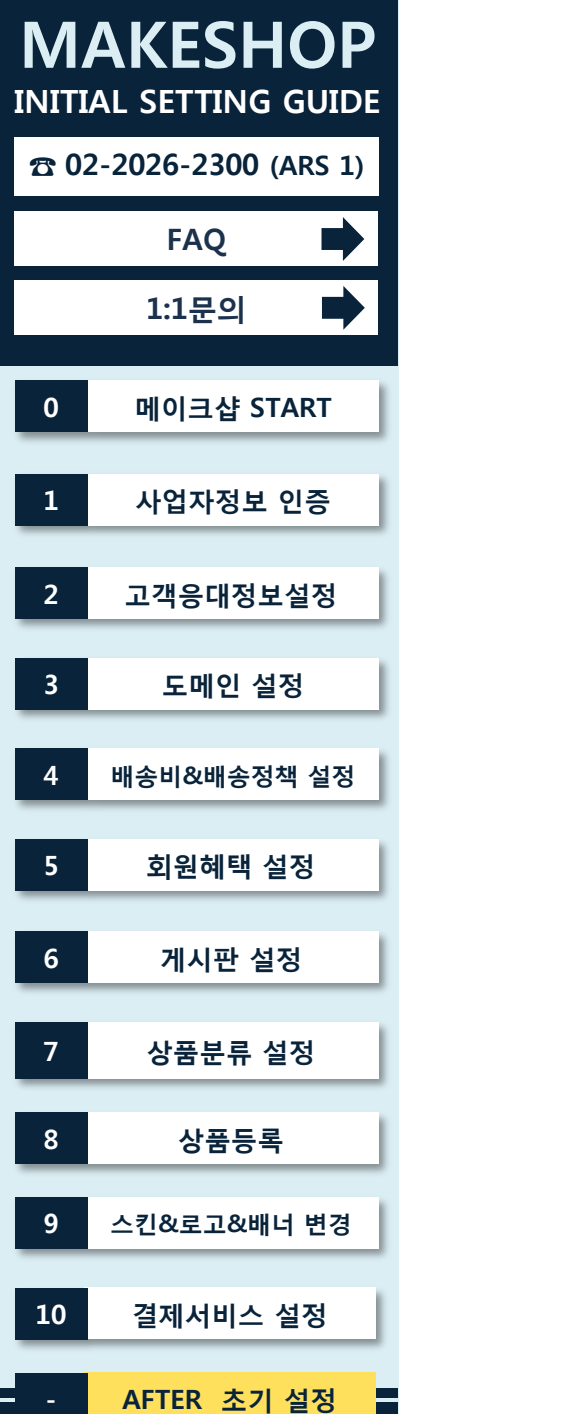

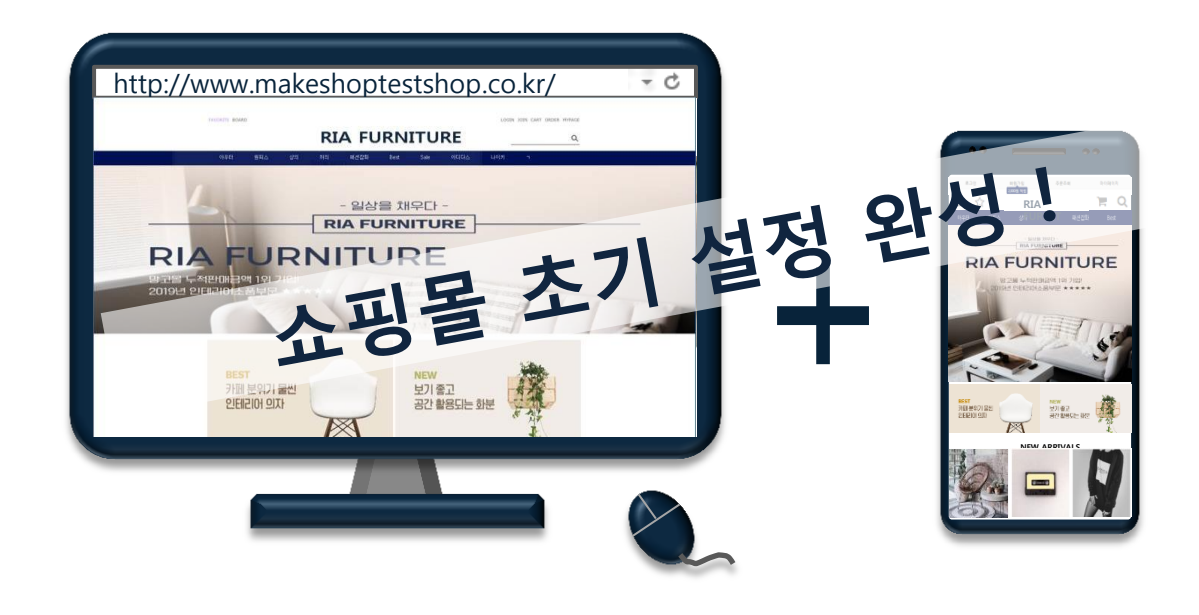

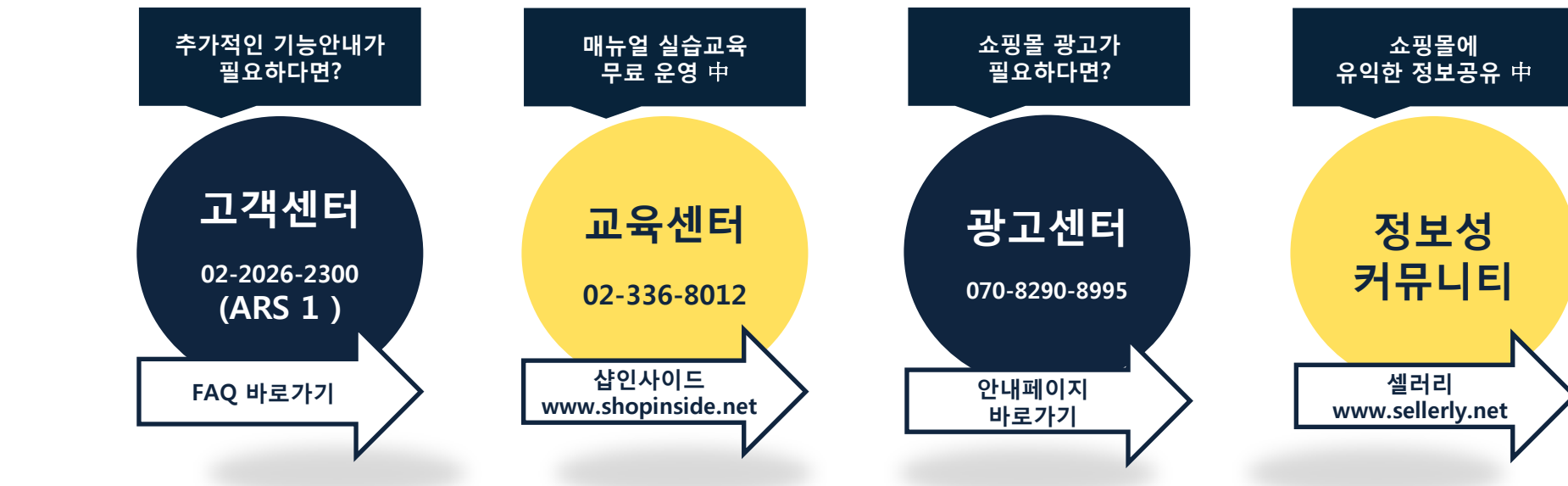